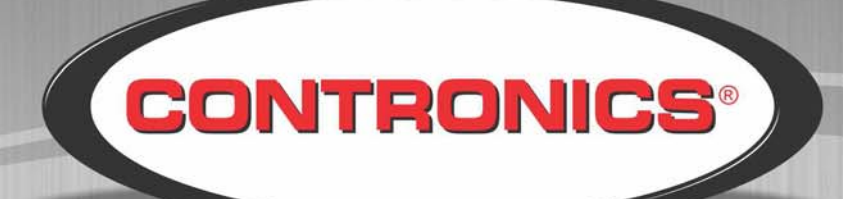

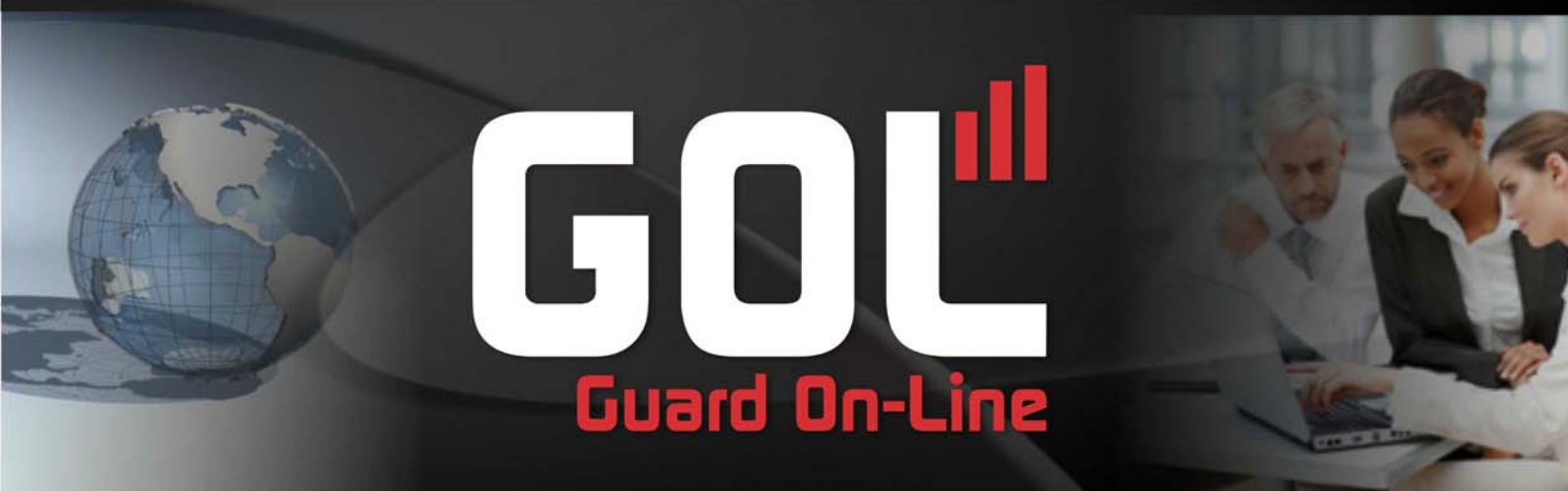

Guard On Line Manual do Usuário

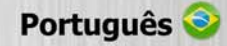

# Guard On Line Manual do Usuário

# Contronics Automação Ltda.

Fone: (48) 2106 2222 (48) 3333 2222 Fax: (48) 2106 2211

E-mail: suporte@contronics.com.br Web site: http://www.contronics.com.br

# Conteúdo

| Introdução4                                                                         |
|-------------------------------------------------------------------------------------|
| Apresentação do Guard On Line4<br>Requisitos                                        |
| Requisitos_para utilização do GOL5<br>Acesso ao módulo de configuração - ProGolWeb5 |
| Utilização9                                                                         |
| Tela inicial do módulo ProGolWeb6<br>Menus Principais do ProGolWeb6                 |
| Cadastros6                                                                          |
| Cadastro da Base Operacional                                                        |
| <u>Traxxer</u> 41                                                                   |
| Relatórios                                                                          |
| Relatório Completo                                                                  |

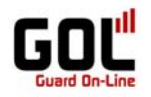

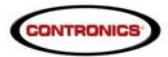

## Bem vindo ao GOL – Sistema On Line de controle de rondas.

O Guard On-Line (GOL) é um sistema Web desenvolvido com foco principal no controle das atividades de vigilância e segurança patrimonial. O GOL permite obter informações em tempo real das atividades executadas pelos vigilantes, permitindo acompanhar os trajetos e as rondas por eles executadas.

Todas as informações são disponibilizadas via Web sem a necessidade de instalar programas específicos no computador. Necessário apenas ter o PC, acesso a Internet e o browser. A visualização das informações pode ser efetuada a partir do Web Site do sistema GOL, por e-mails (relatórios detalhados gerados automaticamente) ou por mensagens SMS (celular). O GOL informa o exato local onde se encontra o vigilante a cada momento e quais problemas ele encontrou no local visitado. É possível até mesmo ver fotos dos problemas encontrados. Por exemplo, se o vigilante percebe que em determinado ponto da ronda há uma janela quebrada, é possível ver a imagem da janela de qualquer lugar do mundo, através do sistema GOL.

Mais do que um produto, o GOL é um serviço que se insere no conceito de SAAS (Software As A Service).

O GOL provê segurança ao profissional que cuida da sua segurança. Como? De muitas maneiras, por exemplo, utilizando o botão de pânico do celular. Se o vigilante se encontrar em alguma situação de perigo ou necessitar de apoio, basta pressionar discretamente o botão de pânico. Imediatamente uma mensagem será mostrada ao operador da central de monitoramento e reforços poderão ser enviados ao local.

Dentro do sistema GOL, dois dos módulos Web permitem toda configuração e gerenciamento a critério do cliente:

- ProGolWeb (Configurações e relatórios);
- GolTraxxerWeb (Monitoramento On Line).

#### Importante:

As descrições realizadas neste manual se farão mediante termos padrões, que atendem a função de vigilância eletrônica:

- "Ponto de ronda" (local que o vigilante deve visitar e inspecionar);
- "laço de ronda" (leitura completa de todos os iButtons / TagRF especificados), "Vigilante", etc.
   Estes termos podem ser alterados de acordo com a área de aplicação. O procedimento está descrito em funções especiais.

# Modelo simplificado da hierarquia do sistema GOL

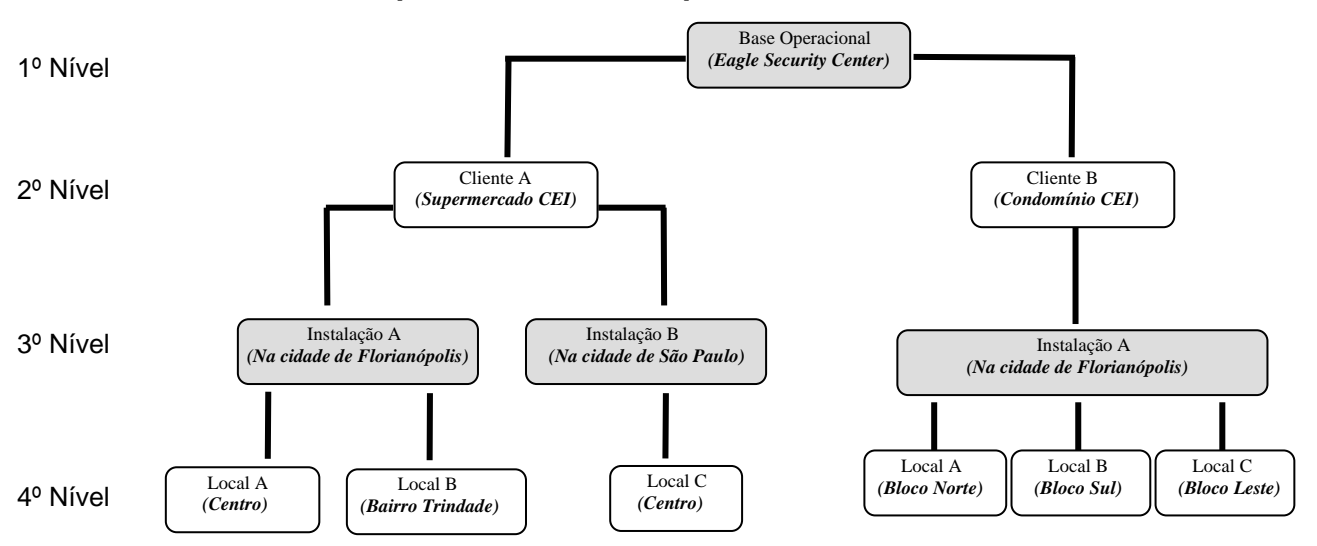

Base Operacional – Empresa licenciada no GOL;

Cliente – Para quem a empresa licenciada presta serviço;

Instalação – Localização da instalação do cliente (exemplo: cidade, região, etc.);

Local - Região específica onde se encontra os pontos de ronda (exemplo: bairro, ala, interior, exterior, etc.).

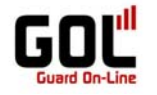

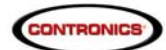

#### Requisitos mínimos para instalação do Guard On Line

Para acessar a aplicação não é necessário instalar nenhum software específico. Os requisitos são:

- Computador com acesso a Internet;
- Browser, preferencialmente Firefox Mozilla (3.6 ou superior) ou Internet Explore (7 ou posterior);
- Login (disponibilizado pela área comercial da Contronics).
- Equipamentos de Controle de ronda vinculados ao sistema GOL (Guardus, Interfaces, Identificadores, etc.).

#### Acessando o módulo de gerenciamento do sistema Guard On Line

0 PROGOLWeb pode link Site Contronics acessado através do no da ser (http://www.contronics.com/por/home/index) ou digitando diretamente na URL 0 endereço http://progolweb.contronics.com/ProGolWeb - Este módulo do sistema GOL permite (através de logon) ter acesso às funções de cadastro (Base Operacional, Cliente, Instalação, Local, Usuários, Identificadores, Programação de Ronda e Gerenciamento das Configurações predefinidas.

#### Tela de Login

| No. 1 - 2 - 2 - 2 - 2 - 2 - 2 - 2 - 2 - 2 -                |                              |                |          |
|------------------------------------------------------------|------------------------------|----------------|----------|
| Arquivo Editar Eybir Histórico Fayoritos Eerramentas Alyda |                              |                |          |
| + http://progolweb.contronics.com.br/                      |                              | 👻 🔿 🔀 👻 Google | <i>P</i> |
|                                                            |                              |                |          |
|                                                            | <b>SGOLWeb</b>               |                |          |
|                                                            |                              |                |          |
|                                                            |                              |                |          |
|                                                            | UsuárioSenha                 |                |          |
|                                                            | Empresa Login                |                |          |
|                                                            |                              |                |          |
|                                                            | Powered by <u>Contronics</u> |                |          |
|                                                            |                              |                |          |

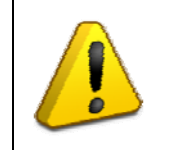

## Importante:

As informações sobre o login serão fornecidas pela área comercial da Contronics. O primeiro login deve ser realizado pelo administrador do sistema, que **deve trocar sua senha** (Configurações>Alterar Senha) e posteriormente criar contas aos demais usuários de acordo com a permissão necessária. Para maiores informações verificar "Alterar Senha" e "Cadastro de usuários" neste manual.

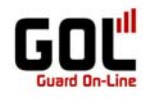

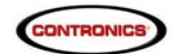

# Utilização

#### Tela inicial do Módulo ProGolWeb

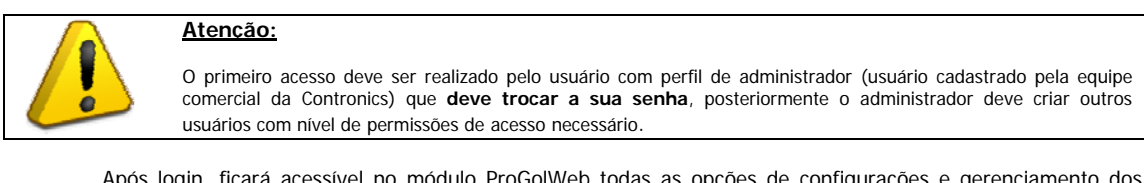

Após login, ficará acessível no módulo ProGolWeb todas as opções de configurações e gerenciamento dos dados que compõe o sistema de vigilância de sua empresa.

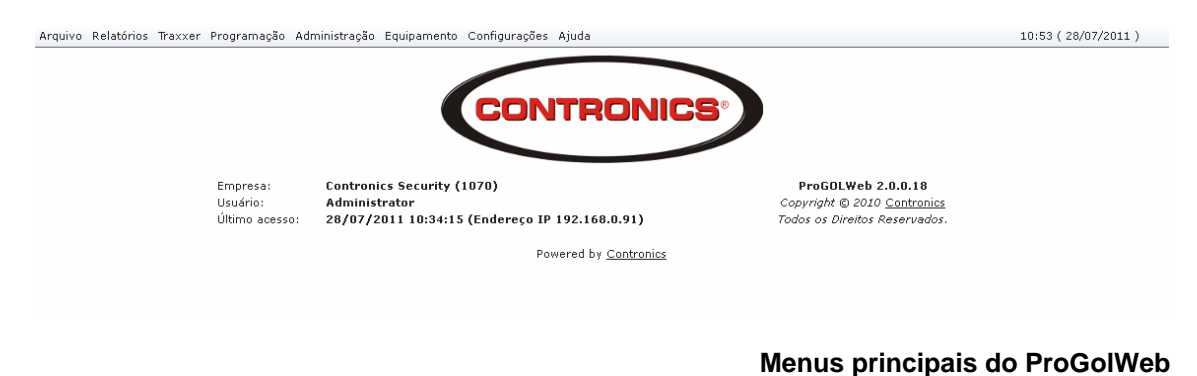

A tela inicial do ProGolWeb apresenta as informações relativas a empresa, o usuário logado e o endereço IP do último acesso e permite acesso a origem dos dados a serem cadastrados, editados ou ainda informativos através das seguintes opções:

- Arquivo: Opções para descarregar os Guardus via interface off line e opção para sair do sistema.
- **Relatórios:** Permite a geração e visualização dos relatórios Completo, Exceções, Visitas, Freqüência, Listagem, últimos relatórios, Lista das Descargas e Lista de acesso.
- **Traxxer:** Permite visualizar o módulo de monitoramento on line das rondas.
- **Programação:** Permite acesso ao construtor de laços de ronda, aos leitores utilizados e possibilita o agendamento de programação para o Guardus.
- Administração: Possibilita acessar a Base Operacional, Cliente, Instalação, Locais, localização (País, Estado e Cidade) e aos usuários.
- Equipamentos: Acesso aos Identificadores (Ponto de Ronda, Funcionários e Desconhecido), Eventos, Leitores, Servidores, Interfaces (NET e Celular).
- **Configurações:** Proporciona acesso as opções de Configuração da Empresa, Perfil de usuário, Contato de Monitoramento, Perfil de monitoramento e possibilita Alterar Senha.
- Ajuda: Apresenta as informações técnicas do módulo ProGolweb.

# Cadastros

A utilização do Sistema Guard On Line de rondas só será possível após a configuração dos identificadores e Guardus que serão utilizados para fornecer os dados que serão gerenciados e monitorados pelos módulos do programa.

No módulo ProGolWeb é realizada todas as configurações necessárias para usufruir dos recursos mais avançados em ronda eletrônica com monitoramento on line.

O sistema Guard On Line foi desenvolvido utilizando como princípio a estrutura hierárquica que torna possível ter diferentes usuários com diferentes permissões na mesma base operacional. Dentro deste mesmo conceito de hierarquia o cadastro deve obedecer uma lógica hierarquia, ou seja, o cadastro inicial é da Base Operacional seguido do cadastro dos Clientes, Instalações, Locais e assim sucessivamente.

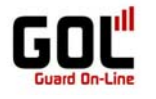

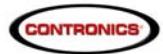

#### Cadastro da Base Operacional

A Base Operacional é a empresa de segurança que contrato o serviço do GOL, ou seja, é a empresa licenciada para utilização do sistema de ronda eletrônica com monitoramento on line.

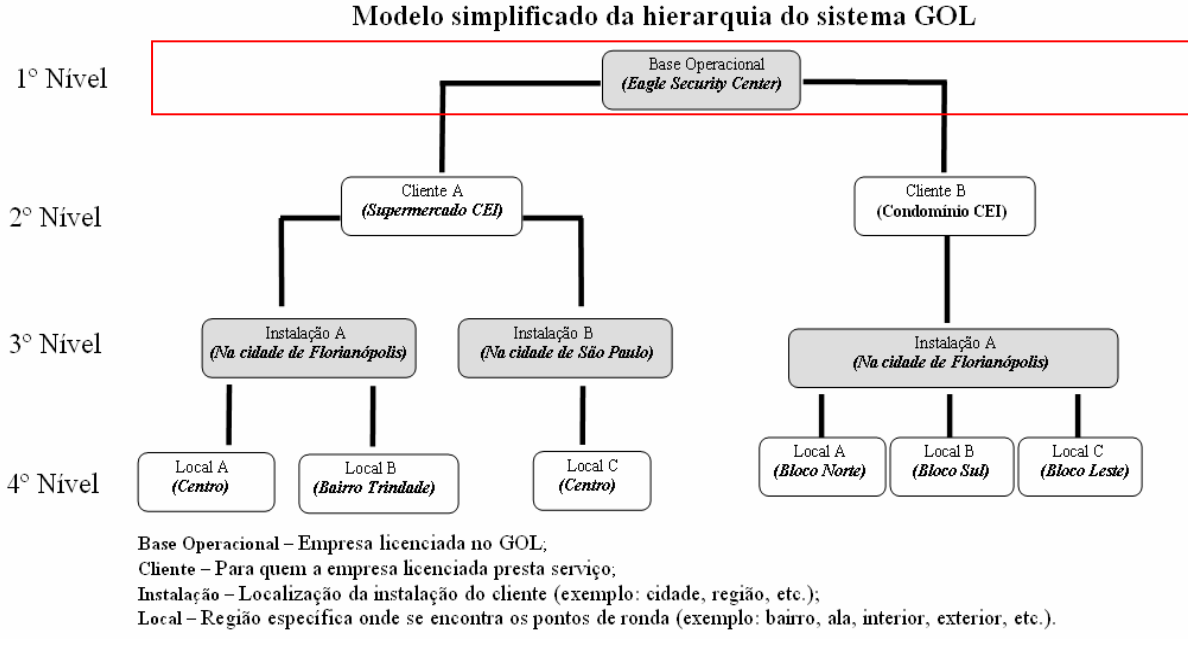

Para cadastrar a Base Operacional na tela inicial do módulo PROGolWeb clique em Administração em seguida, Base Operacional.

| Arquivo | Relatórios | Traxxer | Programação                          | o Administração Equipamento Configurações Ajuda                                                                                                | 11:07 (28/07/2011)   |
|---------|------------|---------|--------------------------------------|----------------------------------------------------------------------------------------------------|----------------------|
| Arquivo | Relationus | ITAXXer | Programaçao                          | Automistração Experiancia Conigarações Ajuda                                                                                                   | 11:07 ( 26/07/2011 ) |
|         |            |         | Empresa:<br>Usuário:<br>Último acess | Usuários     Unicruines Decurrey (1070)     Administrator     28/07/2011 10:34:15 (Endereço IP 192.168.0.91)     Todos os Direitos Reservados. |                      |
|         |            |         |                                      | Powered by <u>Cultrunits</u>                                                                                                    |                      |

Na tela de Bases Operacionais, clique em "Novo".

| rquivo Relatórios Traxxer Programação Administração Equipamento Configurações Ajuda                                                                                                    | 11:08 ( 28/07/2011 ) |
|----------------------------------------------------------------------------------------------------|----------------------|
| Bases Operacionais                                                                                                    |                      |
| - Pesquisar                                                                                                    |                      |
| Descrição Pesquisar                                                                                                    |                      |
| 🚺 Novo 🖉 Editar 💥 Apagar                                                                                                    | 🌾 Retornar           |
| Image: Image: |                      |
| Página 1 de 1 / Items 1-1 de 1         Itens por página 15         ✓         ✓         ✓         ✓         ✓         ✓         ✓         ✓         ✓         ✓         ✓         ✓         ✓         ✓         ✓         ✓         ✓         ✓         ✓         ✓         ✓         ✓         ✓         ✓         ✓         ✓         ✓         ✓         ✓         ✓         ✓         ✓         ✓         ✓         ✓         ✓         ✓         ✓         ✓         ✓         ✓         ✓         ✓         ✓         ✓         ✓         ✓         ✓         ✓         ✓         ✓         ✓         ✓         ✓         ✓         ✓         ✓         ✓         ✓         ✓         ✓         ✓         ✓         ✓         ✓         ✓         ✓         ✓         ✓         ✓         ✓         ✓         ✓         ✓         ✓         ✓         ✓         ✓         ✓         ✓         ✓         ✓         ✓         ✓         ✓         ✓         ✓         ✓         ✓         ✓         ✓         ✓         ✓         ✓         ✓         ✓         ✓         ✓         ✓         ✓         ✓         ✓ <td< td=""><td>ara a página 🚹 🛛 🧹</td></td<>                                                                                                    | ara a página 🚹 🛛 🧹   |
| Powered by <u>Contronics</u>                                                                                                    |                      |

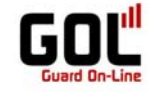

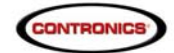

Informe a descrição da Base Operacional e salve o cadastro.

|                                                                                                    | 11:09 ( 28/07/2011 ) |
|----------------------------------------------------------------------------------------------------|----------------------|
| Nova Base Operacional 🛞                                                                                           |                      |
| Detalhes da Base Operacional         Descrição       Contronics Security Cente         Image: Salvar       Salvar |                      |
| [5] Salvar<br>Powered by <u>Contronics</u>                                                                        |                      |
|                                                                                                    |                      |

Para alterar o cadastro, selecione-o com um clique sobre o nome da Base Operacional e clique na opção desejada (Editar ou Apagar).

| uivo Relatórios Traxxer Programação Administração Equipamento | Configurações Ajuda                           | 11:10 ( 28/07/2011 |
|---------------------------------------------------------------|-----------------------------------------------|--------------------|
|                                                               | Bases Operacionais                            |                    |
| Pesquisar                                                     |                                               |                    |
| Descrição Pesquisar                                           |                                               |                    |
| 🛃 Novo 📝 Editar 💥 Apagar                                      |                                               | 🌮 Retornar         |
| Descrição                                                     |                                               |                    |
| System Operational Base                                       |                                               |                    |
| <ul> <li>Contronics Security Center</li> </ul>                |                                               |                    |
| Página 1 de 1 / Items 1-2 de 2                                | Itens por página 1 🗸 🧹 🛛 🛠 🖌 🎾 Ir para a pági | ina 1 🖌 🧹          |
|                                                               | Powered by <u>Contronics</u>                  |                    |

Para alterar o cadastro, selecione-o com um clique sobre o nome da Base Operacional e clique na opção desejada (Editar ou Apagar).

Ao optar em excluir a Base Operacional serão apresentadas duas opções:

- Mover toda a estrutura abaixo da Base Operacional em questão para outra Base Operacional;
- Excluir definitivamente a Base operacional e toda a hierarquia vinculada a ela (Clientes, Instalações, Identificadores, etc.).

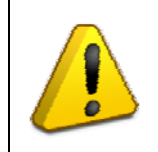

## Atenção:

Optando em excluir toda a estrutura da Base Operacional, todos os vínculos serão desfeitos e portanto, serão *liberados os identificadores* para novos vínculos e *excluído todos os demais dados dos Clientes*, *Instalações, Locais e Programações de Ronda* vinculadas a todos os clientes da Base Operacional que será excluída e não há como recuperar o cadastro, sendo necessário recadastrar toda a estrutura manualmente.

#### **Cadastro dos Clientes**

Clientes: São empresas para as quais a empresa de segurança licenciada no GOL irá prestar serviço, portanto, uma mesma Base Operacional pode ter vários Clientes.

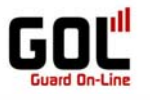

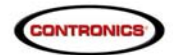

## Modelo simplificado da hierarquia do sistema GOL

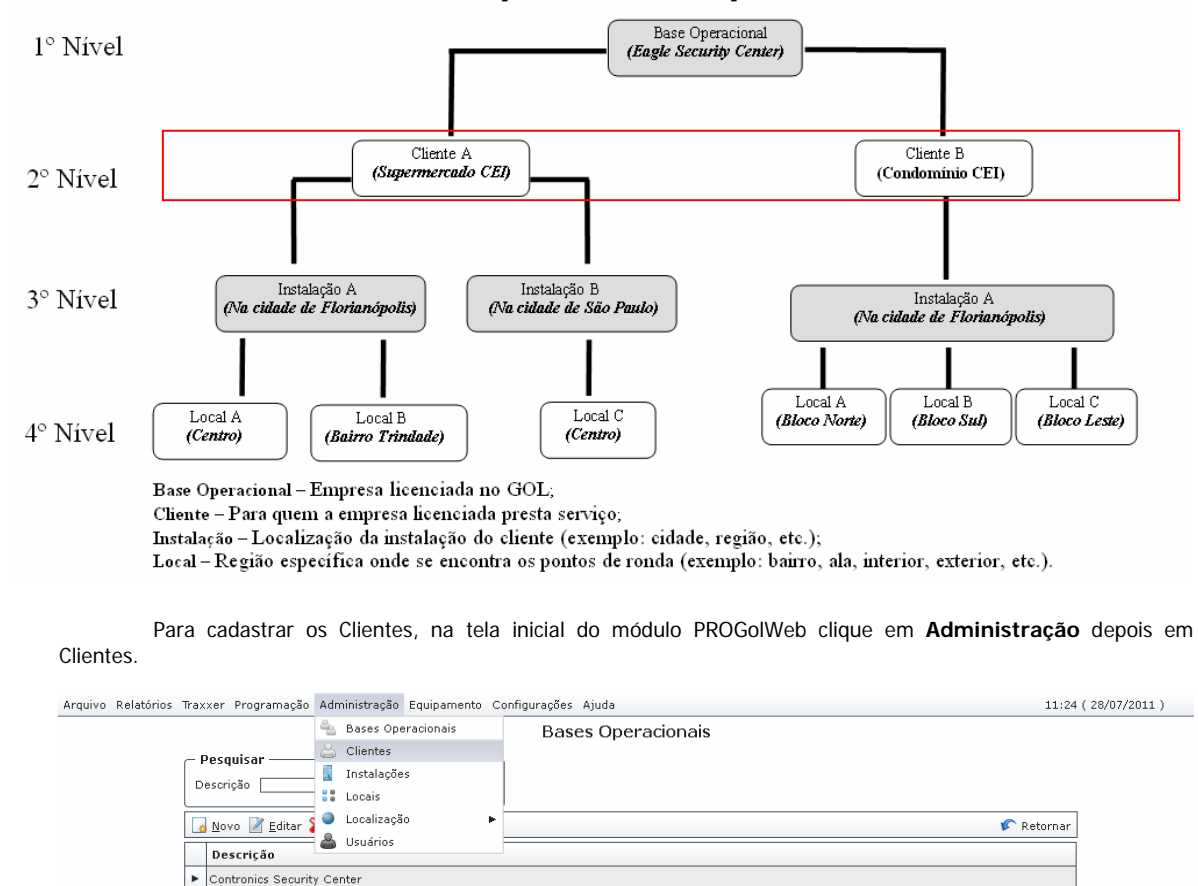

Na tela Clientes, clique em novo.

Página 1 de 1 / Items 1-2 de 2

| Arquivo Relatórios Traxxer Programação Administração Equipamento | Configurações Ajuda        |                  | 11:25                  | (28/07/2011) |
|------------------------------------------------------------------|----------------------------|------------------|------------------------|--------------|
|                                                                  | Clientes                   |                  |                        |              |
| Pesquisar<br>Nome Pesquisar<br>Pesquisar                         |                            | Base Operacional | Todos                  |              |
| N [N] Novo                                                       | Contato                    | E-mail           | Base Operacional       |              |
| Página 1 de 1 / Items 1-0 de 0                                   | Itens por página           | 15 🖌   🕊 🗸 > >>  | Ir para a página 1 🛛 🧹 |              |
|                                                                  | Powered by <u>Controni</u> | 25               |                        |              |

Powered by Contronics

Itens por página 15 🛛 🎸 📔 👯 ≼ ≽ 阶 | 🛛 Ir para a página 1 🔤 🧹

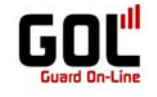

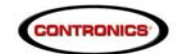

Informe os dados do Cliente e salve o cadastro.

| - Detalhes do Cliente                                                                                                    |                                                                                                    |
|----------------------------------------------------------------------------------------------------|----------------------------------------------------------------------------------------------------|
| Descrição     Supermercado CEI       CMPJ/CPF     01295130000161       Idioma     Português       Base Operacional        Contronics Security Civ     +       ↓ Cliente     Supermercado CEI | Endereço         Cidade       Florianópolis         Bairro       Centro         Endereço       Tenente Silveira 225         CEP       (88010300)         Latitude |
| Contato<br>Contato <u>Geraldo</u><br>Telefone <u>4821062222</u><br>E-mail <u>Info@contronics.com.br</u>                                                                                      | Segurança           Pergunta         Como esta o tempo hoje?           Resposta         Bom                                                                       |
| 📕 🔄 Salvar 🥱 Cancelar                                                                                                    |                                                                                                    |
|                                                                                                    | Powered by <u>Contronics</u>                                                                                                    |
| Atenção:                                                                                                    |                                                                                                    |

Os campos do cadastro do Cliente são divididos em quatro sessões: Geral, Endereço, Contato e Segurança:

Geral - (Identificação da Empresa Cliente).

\*Descrição: Nome do cliente.

**CNPJ/CPF:** CNPJ ou CPF de acordo com natureza do cliente (Pessoa Física ou Jurídica).

Idioma: Idioma utilizado para cadastro do cliente (disponível atualmente Inglês, Português e Espanhol).

\*Base Operacional: Nome da empresa de segurança (prestadora do serviço de rondas e monitoramentos).

Cliente: Será preenchido automaticamente de acordo com a descrição digitada.

Endereco - (Identificação do Endereço da Empresa Cliente).

Cidade: Nome da cidade referente ao cliente (se não houver cadastrado previamente o nome da cidade, clique no button [...] e ocorrerá o direcionamento automático para a tela de cadastro de Cidade, cadastre a cidade e ao concluir o cadastro da cidade, será redirecionada ao cadastro do cliente para dar continuidade ao cadastro do cliente).

Bairro: Nome do bairro relativo ao endereço do cliente. Endereço: Logradouro relativo ao endereço do cliente.

CEP: código de endereçamento postal relativo ao endereço do cliente.

Latitude: Latitude relativa à localização do endereço do cliente.

Longitude: Longitude relativa à localização do endereço do cliente.

<u>Contato</u> - (Identificação do Contato na Empresa Cliente). Contato: Nome do contato relativo ao cliente.

Contato: Nome do contato relativo ao cliente.

Telefone: Número do telefone do contato relativo ao cliente.

E-mail: Endereço e-mail do contato relativo ao cliente.

Seguranca - (Validação entre Contato do Cliente e monitor da Empresa de Segurança).

Pergunta: Pergunta cuja resposta validará ou não situação de irregularidade no local monitorado.

Resposta: Resposta que deve ser dado à pergunta cadastrada (que será feita pelo monitor) se tudo estiver de acordo, caso tenha algo errado no local ao informar uma resposta diferente da cadastrada o monitor poderá acionar reforços e manda-los ao local. Estas informações ficarão disponíveis no Traxxer, pois caso surja irregularidade na ronda, o contato será acionado e através da resposta secreta tomar-se-á decisões.

\*Campos de preenchimento obrigatório.

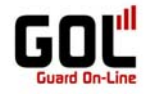

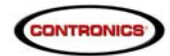

Para inserir novo cliente, repita o procedimento.

Para alterar o cadastro, selecione-o com um clique sobre o nome do cliente e clique na opção desejada (Editar ou Apagar).

| atórios | Traxxer Programação Ad             | Iministração Equipa | amento Configurações | Ajuda              |                |                  | 11:4                       |
|---------|------------------------------------|---------------------|----------------------|--------------------|----------------|------------------|----------------------------|
|         |                                    |                     |                      | Clientes           |                |                  |                            |
|         | — Pesquisar ———                    |                     |                      |                    | ſ              | – Filtro –––––   |                            |
|         | Nome                               | Pesqui              | isar                 |                    |                | Base Operacional | Todos 💌                    |
|         | 😡 <u>No 😡</u> 🖉 <u>E</u> ditar 💥 A | Apagar              |                      |                    |                |                  | 🌾 Retornar                 |
|         | Nome                               |                     | Contato              |                    | E-mail         |                  | Base Operacional           |
|         | Supermercado CEI                   |                     | Geraldo              |                    | info@contronic | s.com.br         | Contronics Security Center |
|         | Condomínio CEI                     |                     | Geraldo              |                    | info@contronic | s.com.br         | Contronics Security Center |
|         | Página 1 de 1 / Item               | ns 1-2 de 2         | I                    | itens por página 🛽 | 15 🧹           | « < > »»         | Ir para a página 1 🛛 🧹     |

Ao optar em excluir o Cliente serão apresentadas duas opções:

- Mover toda a estrutura abaixo do Cliente em questão para outro Cliente;
- Excluir definitivamente o cadastro do Cliente e toda a hierarquia vinculada a ele (Instalações, Locais, Identificadores, etc.).

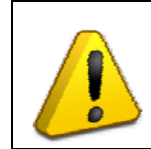

#### <u>Atenção:</u>

Optando em excluir a estrutura do Cliente, todos os vínculos serão desfeitos e portanto, serão *liberados os identificadores* para novos vínculos e *excluído todos os demais dados dos Clientes*, *Instalações, Locais e Programações de Ronda* vinculadas ao Cliente que será excluída e não há como recuperar o cadastro, sendo necessário recadastrar toda a estrutura manualmente.

## Cadastro de Localização

Localização: É onde se faz o cadastro dos Países, Estados e Cidades que serão utilizados no cadastro das Instalações, ou seja, local onde estará fisicamente a Instalação do Cliente. O processo descrito para cadastrar o País é semelhante ao processo para cadastrar Estado e Cidade com o diferencial de escolher a opção correspondente no submenu Localização.

Para cadastrar o Países, na tela inicial do módulo PROGolWeb clique em Administração depois em Localização e em Países.

| Arquivo | Relatórios | Traxxer    | Programação                   | Adr  | ministração                      | Equipamento | Configuraçõ | es Ajuc | la         |               |                  |                            | 11:47 (28/07/2011) |
|---------|------------|------------|-------------------------------|------|----------------------------------|-------------|-------------|---------|------------|---------------|------------------|----------------------------|--------------------|
|         |            |            |                               | 4    | Bases Op                         | eracionais  |             | С       | lientes    |               |                  |                            |                    |
|         |            | Nome       | quisar ———                    |      | Clientes<br>Instalaçõe<br>Locais | 95          |             | _       |            |               | Base Operacional | Todos                      |                    |
|         |            | <u>N</u> o | Novo 🖉 Editar 🖇 🎱 Localização |      | io                               | Países      |             |         | 🖍 Retornar |               |                  | ornar                      |                    |
|         |            | No         |                               |      | Usuários                         |             | Estad       | Estados | E-mail     |               | Base Operacional |                            |                    |
|         |            | Sup        | ermercado CEI                 |      |                                  |             | Goraiuu     |         |            | info@controni | cs.com.br        | Contronics Security Center |                    |
|         |            | Con        | domínio CEI                   |      |                                  |             | Geraldo     |         |            | info@controni | cs.com.br        | Contronics Security Center |                    |
|         |            | Pág        | ina 1 de 1 🏼 /                | Item | ns 1-2 de 2                      | 2           |             | Itens   | por página | 15 🖌          | «< > »»          | Ir para a página 1         | ¥                  |

Powered by <u>Contronics</u>

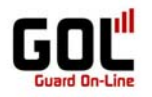

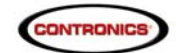

#### Na tela Países, clique em novo.

| vo Relatórios Traxxer Programação Administração Equipamento Configurações Ajuda<br>Países | 11:48 ( 28/07/20:                       |
|-------------------------------------------------------------------------------------------|-----------------------------------------|
| Pesquisar           Nome         Pesquisar                                                |                                         |
| Novo Keditar 💥 Apagar                                                                     | 🌾 Retornar                              |
| N[N] Novo                                                                                 | Sigla                                   |
| ► Brasil                                                                                  | BR                                      |
| Página 1 de 1 / Items 1-1 de 1 Itens por página                                           | 15 🖌   👯 ⋞ ≽ 阶   Ir para a página 1 🗸 🧹 |
| Powered by <u>Contron</u>                                                                 | ics                                     |
|                                                                                           |                                         |

Informe os dados do País.

|                                          |                              |              | 11:51 ( 28/07/2011 ) |
|------------------------------------------|------------------------------|--------------|----------------------|
|                                          | Novo País                    | $\bigotimes$ |                      |
| Detai<br>Nome<br>Sigla<br>Códigc<br>Area | hes do País                  |              |                      |
|                                          | Powered by <u>Contronics</u> |              |                      |

Salve o cadastro

| Arquivo | Relatórios | Tra     | xer Programação               | Administração  | Equipamento | Configurações | Ajuda                                     | 11:52 ( 28/07/201 | .1) |
|---------|------------|---------|-------------------------------|----------------|-------------|---------------|-------------------------------------------|-------------------|-----|
|         |            |         |                               |                |             |               | Países                                    |                   |     |
|         |            | <b></b> | ome                           |                | Pesquisar   |               |                                           |                   |     |
|         |            |         | <u>N</u> ovo 📝 <u>E</u> ditar | 🗙 Apagar       | )           |               |                                           | 🖍 Retornar        |     |
|         |            |         | Nome                          |                |             |               |                                           | Sigla             |     |
|         |            |         | Brasil                        |                |             |               |                                           | BR                |     |
|         |            | •       | Estados Unidos                |                |             |               |                                           | EUA               |     |
|         |            |         | Página 1 de 1 ∕1              | items 1-2 de 2 |             | 1             | ltens por página 15 🛛 🧹 🛛 👯 < ≽ 🎲 🛛 Ir pa | ra a página 1 🛛 🧹 |     |
|         |            |         |                               |                |             | Po            | wered by <u>Contronics</u>                |                   |     |

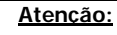

O processo descrito para cadastrar o País é semelhante ao processo para cadastrar Estado e Cidade com o diferencial de escolher a opção correspondente no sub menu Localização.

Para cadastrar o Estado, na tela inicial do módulo PROGolWeb clique em **Administração** depois em **Localização** e em **Estados**. Na tela Estado clique em novo, preencha os dados e salve o cadastro.

Para cadastrar a Cidade, na tela inicial do módulo PROGolWeb clique em **Administração** depois em **Localização** e em **Cidade**. Na tela Cidade clique em novo, preencha os dados e salve o cadastro.

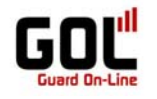

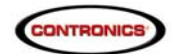

## Cadastro da Instalação

| Instalação: | É | а | localização | geral | da | empresa | Cliente. |
|-------------|---|---|-------------|-------|----|---------|----------|
| motalayao.  | - | u | loounzayao  | gora  | au | omprosu | ononico. |

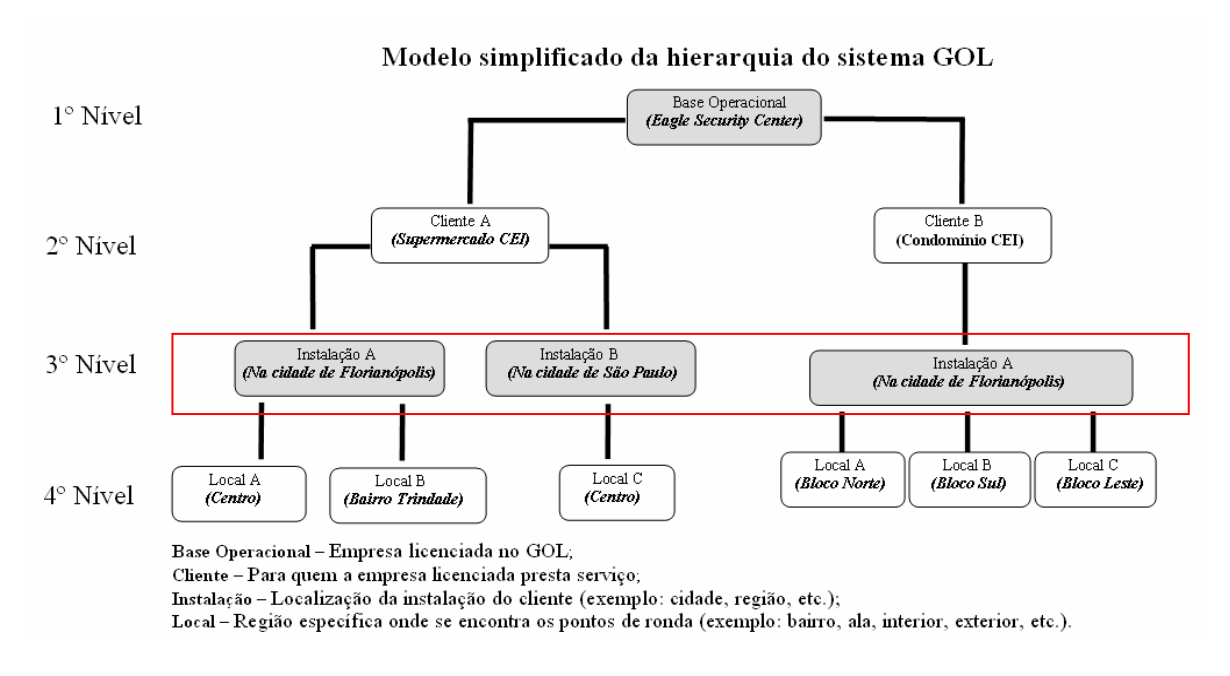

Para cadastrar as Instalações, na tela inicial do módulo PROGolWeb clique em Administração e depois em Instalações.

| Arquivo Relatór | ios Traxxer Programaçã             | Administração Equipamento Configurações Ajuda  | 12:19 ( 2         | 8/07/2011) |
|-----------------|------------------------------------|------------------------------------------------|-------------------|------------|
|                 |                                    | Bases Operacionais Países                      |                   |            |
|                 | — Decouicar ——                     | 🐣 Clientes                                     |                   |            |
|                 | Nema                               | 📱 Instalações                                  |                   |            |
|                 |                                    | Locais                                         |                   |            |
|                 | 😡 Novo 🌌 Editar                    | S Localização F                                | 🌾 Retornar        |            |
|                 | Nome                               | Sudnos                                         | Sigla             |            |
|                 | Brasil                             |                                                | BR                |            |
|                 | <ul> <li>Estados Unidos</li> </ul> |                                                | EUA               |            |
|                 | Página 1 de 1 🌶                    | Items 1-2 de 2 Itens por página 15 🖌 🕺 🦿 Ir pa | ra a página 🚹 🛛 🖌 |            |
|                 |                                    | Powered by <u>Contronics</u>                   |                   |            |

Clique em novo.

| Arquivo Relatórios Traxxer Programação Administração Equipamento | Configurações Ajuda   |                 | 12:20 (                | (28/07/2011) |
|------------------------------------------------------------------|-----------------------|-----------------|------------------------|--------------|
|                                                                  | Instalações           |                 |                        |              |
| _ Pesquisar                                                      |                       | ſ               | - Filtro               |              |
| Descrição Pesquisar                                              |                       |                 | Cliente Todos 💌        |              |
| 🚺 Novo 🌌 Editar 💥 Apagar                                         |                       |                 | 🌾 Retornar             |              |
| Des NI Novo                                                      | Contato               | E-mail          | Cliente                |              |
| Página 1 de 1 / Items 1-0 de 0                                   | Itens por página [    | 15 🖌   🕊 < > >> | Ir para a página 1 🛛 🧹 |              |
|                                                                  |                       |                 |                        |              |
|                                                                  | Powered by Contronic: |                 |                        |              |

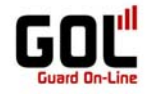

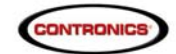

Informe os dados da instalação e salve o cadastro.

12:21 ( 28/07/2011 )

| CEP<br>Latitude<br>Longitude<br>— <b>Segurança</b> —<br>Pergunta<br>Resposta | Como esta o tempo hoje?                                               |
|------------------------------------------------------------------------------|-----------------------------------------------------------------------|
|                                                                              | Latitude<br>Longitude<br>— <b>Segurança</b> —<br>Pergunta<br>Resposta |

Arquivo Relatórios Traxxer Programação Administração Equipamento Configurações Ajuda

| órios Traxxer Programação Administração Equipamento ( | Configurações Ajuda |                        | 12:30                  | (28/07/2011) |
|-------------------------------------------------------|---------------------|------------------------|------------------------|--------------|
|                                                       | Instalações         |                        |                        |              |
| _ Pesquisar                                           |                     | ſ                      | - Filtro               |              |
| Descrição Pesquisar                                   |                     |                        | Cliente Todos 💌        |              |
| 😡 Novo 📝 Editar 💥 Apagar                              | -                   |                        | 🌾 Retornar             |              |
| Descrição                                             | Contato             | E-mail                 | Cliente                |              |
| Florianópolis                                         | Geraldo             | info@contronics.com.br | Supermercado CEI       |              |
| São Paulo                                             | Geraldo             | info@contronics.com.br | Supermercado CEI       |              |
| Página 1 de 1 / Items 1-2 de 2                        | Itens por página    | 15 🖌   🕊 🗶 >>          | Ir para a página 1 🛛 🧹 |              |

Powered by <u>Contronics</u>

Para cadastrar nova Instalação, repita o processo.

Para exemplificar o procedimento, foi realizado o cadastro de duas Instalações do Cliente fictício Supermercado CEI, (uma em Florianópolis e outra em São Paulo).

Para alterar ou excluir os dados da instalação, basta seleciona-la com um clique no mouse e clicar na opção correspondente a ação desejada (Editar ou Excluir).

Ao optar em excluir a Instalação serão apresentadas duas opções:

- Mover toda a estrutura abaixo da Instalação em questão para outra Instalação ;
- Excluir definitivamente a Instalação e toda a hierarquia vinculada a ela (Locais, Identificadores, etc.).

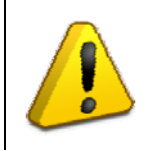

#### Atenção:

Optando em excluir a Instalação, todos os vínculos serão desfeitos e portanto, serão liberados os identificadores para novos vinculos e excluído todos os demais dados dos Locais e Programações de Ronda vinculadas a Instalação que será excluída e não há como recuperar o cadastro, sendo necessário recadastrar toda a estrutura manualmente.

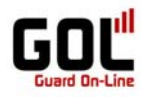

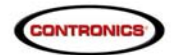

Cadastro do Local

|                          |                                                                                                    | Modelo s                                                                                                    | simplif                                                      | icado da h                                                           | ierar                        | quia do sist                                               | tema                | GOL                                           |                                                     |
|--------------------------|----------------------------------------------------------------------------------------------------|----------------------------------------------------------------------------------------------------|--------------------------------------------------------------|----------------------------------------------------------------------|------------------------------|------------------------------------------------------------|---------------------|-----------------------------------------------|-----------------------------------------------------|
| 1° Nível                 |                                                                                                    | Г                                                                                                    |                                                              | (Eagl                                                                | ase Oper<br><i>le Securi</i> | racional<br>ty Center)                                     |                     | 7                                             |                                                     |
| 2° Nível                 | Γ                                                                                                    | Cliente A<br>(Supermercad                                                                                                    | A<br>to CED                                                  |                                                                      |                              |                                                            | (Cor                | Cliente B<br>ndomínio CEI)                    |                                                     |
| 3° Nível                 |                                                                                                    | ação A<br>Florianópolis)                                                                                                    | Ins<br>(Na cida                                              | talação B<br>nde de São Paulo)                                       |                              | Local A                                                    | (Na cida            | Instalação A<br>ade de Florianópol<br>Local B | is)<br>Local C                                      |
| 4° Nível                 | Centro)                                                                                                    | Local B<br>(Bairro Trindade)                                                                                                    |                                                              | Local C<br>(Centro)                                                  |                              | (Bloco Non                                                 | te)                 | (Bloco Sul)                                   | (Bloco Leste)                                       |
| Pa<br>Arquivo Relatórios | Base Operacional - I<br>Cliente – Para quem<br>Instalação – Localiz<br>Local – Região espe<br>ra cadastrar os Lo<br>Traxxer Programação Add | in empresa licencia<br>a a empresa licenci<br>ação da instalação<br>cifica onde se enc<br>DCais, na tela inic<br>ninistração Equipamento | a no GOI<br>ada prest<br>do client<br>contra os<br>cial do n | L;<br>a serviço;<br>te (exemplo: ci<br>pontos de rond<br>nódulo PROG | dade, i<br>a (exei<br>olWeb  | região, etc.);<br>nplo: bairro, ala<br>clique em <b>Ad</b> | , interi<br>minis   | ior, exterior, etc<br>stração e dep           | 2.).<br>Dois em <b>Local</b><br>2:34 ( 28/07/2011 ) |
|                          | 4                                                                                                    | Bases Operacionais                                                                                                    |                                                              | Instalações                                                          |                              |                                                            |                     |                                               |                                                     |
|                          | Pesquisar                                                                                                    | Clientes<br>Instalações<br>Locais                                                                                                    |                                                              |                                                                      |                              |                                                            | – Filtro<br>Cliente | Todos                                         |                                                     |
|                          | 😡 Novo 📝 Editar 🖇 🤗                                                                                                    | Localização I                                                                                                    | •                                                            |                                                                      |                              |                                                            |                     | 🌾 Retorr                                      | har                                                 |
|                          | Descrição                                                                                                    | Usuarius                                                                                                    | Contato                                                      |                                                                      | E-mail                       |                                                            | Cliente             | B                                             |                                                     |
|                          | Florianópolis                                                                                                    |                                                                                                    | Geraldo                                                      |                                                                      | info@cont                    | ronics.com.br                                              | Superm              | ercado CEI                                    |                                                     |
|                          | Página 1 de 1 / Item                                                                                                    | s 1-2 de 2                                                                                                    | Geraldo                                                      | Itens por página [                                                   | 15 V                         | '   < < > >>                                               | Ir pai              | ra a página 1 💦 👔                             | 1                                                   |
|                          |                                                                                                    |                                                                                                    | F                                                            | owered by <u>Contronic</u>                                           | 5                            |                                                            |                     |                                               |                                                     |
| Cli                      | que em novo.                                                                                                    |                                                                                                    |                                                              |                                                                      |                              |                                                            |                     |                                               |                                                     |
| Arquivo Relatórios       | Traxxer Programação Adr                                                                                                    | ninistração Equipamento                                                                                                    | Configuraçõe                                                 | s Ajuda                                                              |                              |                                                            |                     | 12                                            | 2:35 ( 28/07/2011 )                                 |
|                          |                                                                                                    |                                                                                                    |                                                              | Locais                                                               |                              |                                                            |                     |                                               |                                                     |
|                          | Pesquisar —                                                                                                    |                                                                                                    |                                                              |                                                                      | Filtro                       | 0                                                          |                     |                                               |                                                     |
|                          | Descrição                                                                                                    | Pesquisar                                                                                                    | ון                                                           |                                                                      | Client                       | e Todos                                                    | 🗸 Insta             | alação Todos 🧯                                | ~                                                   |
|                          |                                                                                                    | pagar                                                                                                    |                                                              |                                                                      |                              |                                                            |                     | 🌾 Retorr                                      | har                                                 |
|                          |                                                                                                    | Contato                                                                                                    |                                                              | E-mail                                                               |                              | Cliente                                                    | Ins                 | stalação                                      | _                                                   |
|                          | Página 1 de 1 / Item                                                                                                    | s 1-0 de 0                                                                                                    |                                                              | Itens por página [                                                   | 15 🧹                         | '     «<  >  >>                                            | Irpa                | ra a página 1 🛛 💡                             | /                                                   |

Local: É a localização específica dentro da Instalação da empresa Cliente.

Powered by <u>Contronics</u>

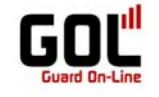

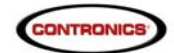

Informe os dados da instalação e salve o cadastro.

|                                                                                                    | Novo Local                                                                 |                                | ( |
|----------------------------------------------------------------------------------------------------|----------------------------------------------------------------------------|--------------------------------|---|
| Detalhes do Local                                                                                                    |                                                                            |                                |   |
| Geral<br>Descrição<br>Base Operacional<br>Contronics Security C.♥ +<br>└ └ Cliente<br>Supermercado CEI ♥ +<br>└ Instalação<br>Florianópolis ♥ +<br>└ Local<br>Centro | Endereço -<br>Cidade<br>Bairro<br>Endereço<br>CEP<br>Latitude<br>Longitude | Florianópolis                  |   |
| Contato<br>Contato Geraldo<br>Telefone 4821062222<br>E-mail Info@contronics.com.br                                                                                   | Segurança<br>Pergunta<br>Resposta                                          | Como esta o tempo hoje?<br>Bom |   |
| <u>n</u> Salvar 🦘 Cancelar                                                                                                    |                                                                            |                                |   |

Utilizando-se do exemplo, foi cadastrada a Instalação do supermercado CEI em Florianópolis e em São Paulo.

Dentro da instalação Florianópolis temos os bairros onde se localiza a matriz (Centro) e a filial da Empresa (bairro Trindade), assim a Instalação Florianópolis engloba os Locais Centro e Trindade.

Dentro da Instalação São Paulo temos o bairro, que é o Local, onde se localiza a filial em SP da empresa (Centro).

| Arquivo | Relatórios | Trax | xer Programação                   | Administração | Equipamento | Configurações | Ajuda                      |        |                  | 12:4                | 5 (28/07/2011) |
|---------|------------|------|-----------------------------------|---------------|-------------|---------------|----------------------------|--------|------------------|---------------------|----------------|
|         |            |      |                                   |               |             |               | Locais                     |        |                  |                     |                |
|         |            |      | P <b>esquisar</b> ———<br>escrição |               | Pesquisar   |               | (                          | Client | o                | instalação 🔽 🗸      | ]              |
|         |            |      | Novo 📝 Editar 🏅                   | Apagar        |             |               |                            |        |                  | 🌾 Retornar          |                |
|         |            |      | Descrição                         |               | Contato     | E             | E-mail                     |        | Cliente          | Instalação          | ]              |
|         |            |      | Centro FLN                        |               | Geraldo     | ir            | nfo@contronics.com.bi      | r      | Supermercado CEI | Florianópolis       |                |
|         |            | ۲    | Trindade FLN                      |               | Geraldo     | ir            | nfo@contronics.com.bi      | r      | Supermercado CEI | Florianópolis       |                |
|         |            |      | Centro SP                         |               | Geraldo     | ir            | nfo@contronics.com.bi      | r      | Supermercado CEI | São Paulo           |                |
|         |            | F    | Página1de1 ∕I                     | tems 1-3 de 3 |             | I             | ítens por página 15        |        | /   < < >>>   Ir | para a página 1 🛛 🎸 |                |
|         |            |      |                                   |               |             | Pov           | wered by <u>Contronics</u> |        |                  |                     |                |

Para alterar ou excluir os dados do Local, basta seleciona-lo com um clique no mouse e clicar na opção correspondente a ação desejada (Editar ou Excluir).

Ao optar em excluir o Local serão apresentadas duas opções:

- Mover toda a estrutura abaixo do Local em questão para outra Instalação ;
- Excluir definitivamente o Local e toda a hierarquia vinculada a ele (Identificadores, etc.).

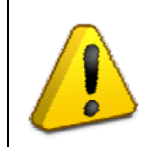

#### <u>Atenção:</u>

Optando em excluir o Local, todos os vínculos serão desfeitos e portanto, serão *liberados os identificadores* para novos vínculos e *excluído todos os demais dados dos Locais e Programações de Ronda* vinculadas ao Local que será excluído e não há como recuperar o cadastro, sendo necessário recadastrar toda a estrutura manualmente.

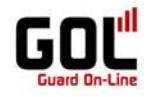

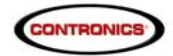

#### **Cadastro dos Leitores**

Leitor: É um coletor de dados programável e parte integrante da linha Contronics de produtos para Controle de Rondas.

O **Contronics Guardus™** é um equipamento eletrônico utilizado como auxiliar no controle de atividades móveis e/ou externas tais como vigilância, supervisão de segurança, processos de organização e limpeza, veículos, malotes, dentre outros. O equipamento lê o número de identificação de um iButton ou Tag iRF e armazena tal número em sua memória não volátil, juntamente com a data e a hora da leitura. Pode ser programado para avisar ao usuário do início das rondas e inspeções, indicar que ele está inspecionando o local correto e controlar o tempo para o término das rondas/atividades.

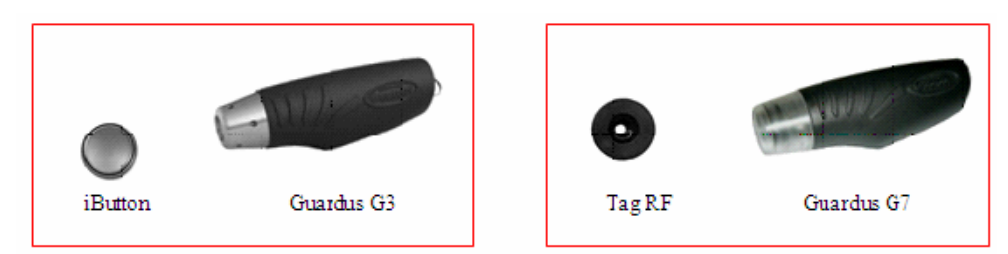

Para visualizar os leitores cadastrados, na tela inicial do módulo PROGolWeb clique em **Equipamentos** e depois em Leitores.

O cadastro dos leitores é efetuado pela área comercial da Contronics. A única opção disponível é a visualização dos leitores cadastros e alteração da descrição dos Leitores.

| elatórios Traxxer Programação Adr   | ninistração Equipamento Confiç                          | gurações Ajuda            |                  | 13:02 ( 2             |
|-------------------------------------|---------------------------------------------------------|---------------------------|------------------|-----------------------|
| Pesquisar<br>Descrição              | Identificadores     Eventos     Leitores     Servidores | Locais                    | tro              | Instalação 🔽          |
| 😡 <u>N</u> ovo 📝 <u>E</u> ditar 💥 A | pagar 🚺 Interfaces                                      | *                         |                  | 🌾 Retornar            |
| Descrição                           | Contato                                                 | E-mail                    | Cliente          | Instalação            |
| Centro FLN                          | Geraldo                                                 | info@contronics.com.br    | Supermercado CEI | Florianópolis         |
| Trindade FLN                        | Geraldo                                                 | info@contronics.com.br    | Supermercado CEI | Florianópolis         |
| Centro SP                           | Geraldo                                                 | info@contronics.com.br    | Supermercado CEI | São Paulo             |
| Bloco A                             | Janete                                                  | suporte@contronics.com.br | Condomínio CEI   | Centro                |
| Bloco B                             | Janete                                                  | suporte@contronics.com.br | Condomínio CEI   | Centro                |
| Bloco C                             | Janete                                                  | suporte@contronics.com.br | Condomínio CEI   | Centro                |
| Página 1 de 1 / Item                | s 1-6 de 6                                              | Itens por página 15       | 🖌   🕊 🗶 🔊   II   | r para a página 1 🛛 🧹 |

Powered by Contronics

Para alterar a descrição do Leitor, basta seleciona-lo com um clique no mouse e clicar na opção correspondente a ação desejada (Editar).

| vo Relatórios | Tra | xer Programação Administração Equipamento 🤇 | Configurações Ajuda      |                 | 13:03 (                  | (28/07/201 |
|---------------|-----|---------------------------------------------|--------------------------|-----------------|--------------------------|------------|
|               |     |                                             | Leitores                 |                 |                          |            |
|               | C   | Pesquisar                                   | Г                        |                 |                          |            |
|               | 0   | escrição Pesquisar                          |                          |                 |                          |            |
|               |     | <u>E</u> ditar                              |                          | 🌾 Retornar      |                          |            |
|               |     | Descrição                                   | Número Serial            | Tipo            | Carga da Bateria         |            |
|               | •   | G3 83E6                                     | 000000083E6              | Guardus G3      | % 📋 (-)                  |            |
|               |     | Página 1 de 1 🖌 Items 1-1 de 1              | Itens por págir          | na 15 🖌   🕊 🖌 🕨 | 🔪 🛛 Ir para a página 🔟 🖌 |            |
|               |     |                                             | Powered by <u>Contro</u> | nics            |                          |            |

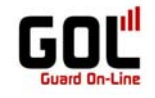

Atenção:

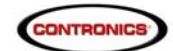

Somente a descrição do leitor poderá ser alterada pelo usuário.

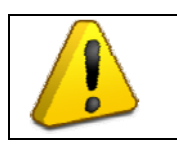

Para excluir ou incluir Leitores entre em contato com a área comercial da Contronics.

#### Interface para uso com o sistema GOL

Para enviar os dados dos coletores Guardus para gerenciamento através do ProGolWeb é necessário ter disponível uma interface on line (Collector GPRS ) ou uma interface local adequadamente conectada e configurada no computador.

As interfaces disponíveis são: **Off Line** (Cabo de Comunicação Serial, Download-i Serial, Download-i USB, Download-iRF, Cabo USB, remote Net, remote wi-fi e collector USB) e **On Line** (collector GPRS), portanto, embora o sistema GOL tenha sido desenvolvido com foco nas interfaces on line, objetivando a satisfação de nossos clientes praticamente todas as interfaces são compatíveis com o sistema Guard On Line. Para utilizar interfaces off line é necessário a configuração do software Comm (disponibilizado gratuitamente pela Contronics) ou ter o aplicativo Java Sum instalado no computador.

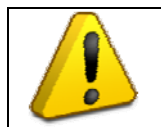

#### Atenção:

O sistema GOL foi projetado visando sua utilização em tempo real, interfaces Off Line poderão ser utilizadas para descarregar dados, porém, o *real time* ficará comprometido.

#### Configuração das Interfaces Off Line

No ProGolWeb após login, acesse no menu suspenso a opção Arquivo>Descarregar Guardus e selecione a interface Off Line utilizada. Se a interface utilizada não estiver nas opções, através do módulo Comm configure para que os dados sejam enviados para o IP 206.253.171.154 porta 5120 (manual do Comm PC está disponível no site ou no CD de instalação que acompanha os produtos Contronics).

| Descarregar Guardus                                                           |            |
|-------------------------------------------------------------------------------|------------|
| 🚭 Iniciar a Descarga                                                          | 🌾 Retornar |
| Configuração da Interface Configuração da Interface Codo Serial Codo Cabo USB |            |
| O Download USB  Porta O V Abrir Detalhes da Descarga                          |            |

Informe a interface e a porta local utilizada pela interface Off Line. Clique em Iniciar a Descarga e **aguarde** que a conexão seja estabelecida com o servidor e apareça a mensagem pedindo para encostar o Guardus na Interface. Estabeleça a conexão entre o Guardus e a interface e espere até que o processo de transferência de dados seja concluído.

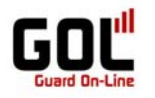

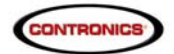

| Arquivo Relatórios Traxxer Programação Administração Equipamente |                                                                                                    | 18:18 ( 29/07/2011 ) |
|------------------------------------------------------------------|----------------------------------------------------------------------------------------------------|----------------------|
| D                                                                | escarregar Guardus                                                                                                    |                      |
| 🚭 Iniciar a Descarga                                             |                                                                                                    | 🕼 Retornar           |
| Configuração da Interface                                        | _ Log                                                                                                    |                      |
| 📢 🔿 Cabo Serial                                                  | Estado da Interface: 🔴<br>18:18:51 - Coloque o bastão na interface                                                     | <u>^</u>             |
| Cabo USB                                                         | 18:18:51 - Conectado com o servidor.<br>18:18:51 - Conectando com o servidor<br>18:18:50 - Iniciando comunicação local |                      |
| • O Download USB                                                 | 18:18:49 - Comunicação finalizada.<br>18:18:49 - Coloque o bastão na interface<br>18:18:49 - Conectado com o servidor. |                      |
| Porta 0 V Abrir Detalhes da Descarga                             | 18:18:49 - Conectando com o servidor<br>18:18:49 - Iniciando comunicacão local                                         |                      |
|                                                                  | Powered by <u>Contronics</u>                                                                                           |                      |

**Observação:** Se a interface utilizada não constar na lista de opções (Collector USB, Remote-i Net,etc) é necessário instalar e configurar o software Comm que receberá os dados e enviara para o IP a ser configurado localmente (IP 206.253.171.154 porta 5120).

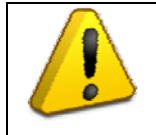

## <u>Atenção:</u>

A configuração das interfaces off line estão descritas no manual do PROGuard que é o software de gerenciamento Off Line dos Guardus. Este manual está disponível também no CD de instalação fornecido com os produtos da Contronics.

### Configuração da Interface On Line

#### **Collector GPRS**

O Collector GPRS é um equipamento eletrônico portátil, utilizado para a coleta e a transferência de dados provenientes dos Guardus. A configuração é realizada na Contronics e o cliente o recebe pré-configurado com o endereço IP e porta adequadas.

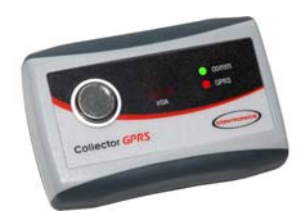

Este equipamento através do \*chip SIM Card permite o transporte praticamente imediato dos dados coletados para o servidor de operações do sistema Guard on Line proporcionando o gerenciamento em **tempo real** do sistema de vigilância.

\* Chip de telefonia móvel com pacote de dados contratado sob responsabilidade do cliente.

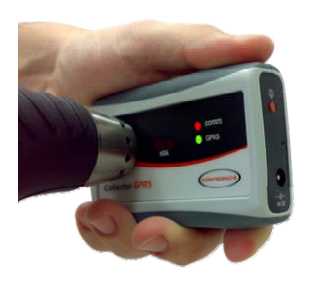

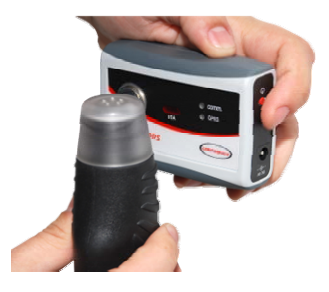

Descarregando o Guardus G3 – One Wire (Contato)

Descarregando o Guardus G7 – iRF (Infra Vermelho).

Maiores informações sobre o Collector GPRS no site da Contronics. http://www.contronics.com/por/produtos/view/28-collector\_gprs

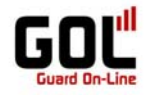

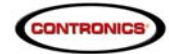

Cadastro de Identificadores

Identificador: ibutton e/ou TagRF.

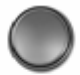

iButton

O iButtons são pastilhas (chip) de silício encapsulada em aco inoxidável com um diâmetro médio de 1,5 cm e 3 mm ou 5 mm de espessura, é altamente resistente a intempéries e água e são empregados em muitos segmentos produtivos como elementos para identificação, autenticação, sensores de temperatura, selos de dados, guarda de propriedade, etc.

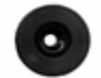

TagRF

Os TagRFs são sistemas de identificação por rádio freqüência, compostos por antena e um chip de memória, onde um número de identificação único é armazenado. É um componente passivo (não necessita de alimentação externa) e dispensa o contato físico, permitindo a leitura sem a necessidade de campo visual, através de barreiras e objetos tais como alvenaria, madeira, plástico e papel, por exemplo.

Assim, preserva-se a integridade do componente, aumentando a sua vida útil.

Os identificadores possuem internamente um número serial eletrônico que é único e o identifica e que, neste manual será denominado como número.

\* A forma de um TagRF pode sofrer variações de acordo com o seu fabricante. Consulte a Contronics sobre quais os fabricantes e modelos de TagRFs homologados.

#### Nota:

As descrições realizadas neste manual se farão mediante termos padrões, comumente utilizados na aplicação de vigilância eletrônica:

- "Ponto de ronda" (local que deve ser visitado e/ou inspecionado pelo vigilante, onde se instala o iButton/TagRF);
- "Laco de ronda" (leitura completa de todos os identificadores especificados), "Vigilante", etc. Estes termos podem ser alterados de acordo com a área de aplicação. O procedimento está descrito no manual do Software PROGuard.

Os Identificadores estarão disponíveis para três opções, sendo:

- Pontos de Ronda Apresenta a opção para cadastro dos identificadores como "ponto de ronda";
- Funcionários Apresenta a opção para cadastro dos identificadores dos "Funcionários";
- Desconhecido Apresenta a lista dos identificadores Não cadastrados.

Para cadastrar os Identificadores, na tela inicial do módulo PROGolWeb clique em Equipamento e depois em Identificadores e em Pontos de Ronda.

| Arquivo | Relatórios | Tra: | xer Programação   | Administração | Equ | ipamento   | Con   | figurações | Aju  | da             |       |            |         |                        | 13:25      | (28/07/2011) |
|---------|------------|------|-------------------|---------------|-----|------------|-------|------------|------|----------------|-------|------------|---------|------------------------|------------|--------------|
|         |            |      |                   |               | 4   | Identifica | adore | s          | • 0  | 8 Ponto        | o de  | Ronda      |         |                        |            |              |
|         |            |      | Pesquisar ———     |               |     | Eventos    |       |            | é    | 🔓 Funci        | oná   | rio        |         |                        |            |              |
|         |            |      | escrição          |               | 1   | Leitores   |       |            | 6    | Desc           | onhe  | ecido      |         |                        |            |              |
|         |            |      | -                 |               |     | Servidor   | es    |            |      |                |       |            |         |                        |            |              |
|         |            | à    | <u>E</u> ditar    |               |     | Interface  | BS    |            | •    |                |       |            |         |                        | 🌾 Retornar |              |
|         |            |      | Descrição         |               |     |            | N     | úmero Sei  | ial  |                |       | Tipo       |         | Carga da Bateria       |            |              |
|         |            | •    | Guardus CEI FLN   |               |     |            | 00    | 00000083E  | 6    |                |       | Guardus G3 |         |                        | % 📋 (-)    |              |
|         |            |      | Página 1 de 1 🖊 I | tems 1-1 de 1 |     |            |       | I          | tens | s por pá       | igin  | a 15 🖌 🖌 🗸 | « < > > | 📎   🛛 Ir para a página | a 1 🗸 🖌    |              |
|         |            |      |                   |               |     |            |       | Pot        | vere | d by <u>Co</u> | ntroi | nics       |         |                        |            |              |

Tela Ponto de Ronda.

Note que a janela principal foi dividida e do lado esquerdo apresenta-se uma árvore de navegação entre clientes cadastrados.

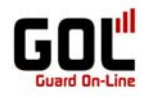

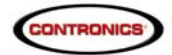

| Arquivo Relatórios Traxxer Rrogramação Administra                               | ão Equipamento Configurações Ajuda                                                                                                    |                                | 13:35 (                               | (28/07/2011)   |
|---------------------------------------------------------------------------------|----------------------------------------------------------------------------------------------------|--------------------------------|---------------------------------------|----------------|
| Todos<br>⊖ Contronics Security Center<br>⊕ Supermercado CEI<br>⊕ Condomínio CEI | Pontos de Ronda  - Pesquisar  Descrição  Editar 💥 Apagar  De[[V] Novo  Página 1 de 1  / Items 1-0 de 0   Página 15  V     Cliente  / Items 1-0 de 0    Página 15  V     Cliente  Página 15  V     Cliente  Cliente Cliente  Cliente  Cliente  Cliente  Cliente  Cliente  Cliente Cliente  Cliente Cliente C | Instalação<br>> >>   Ir para e | € Retornar<br>Local<br>2 página 1 🖌 🖌 | . 2070/72011 ) |
|                                                                                 | Powered by <u>Contronics</u>                                                                                                    |                                |                                       |                |

Clique em "Novo".

Na tela "Novo Ponto de Ronda" note a mensagem em vermelho indicando que não foi possível localizar a interface de comunicação.

Note que além da mensagem o ícone que antecede o campo **número serial** esta em vermelho, ou seja, não tem nenhuma interface de comunicação conectada e/ou configurada no computador do qual se esta fazendo o cadastro no ProGolWeb.

| Descrição<br>Tecnologia<br>Número Serial<br>Localização<br>Tempo mínimo<br>Este Ponto de Ronda está associado a<br>Base Operacional<br>Selecione uma opção V + | Mensagens do Sistema<br>Não foi possível inicializar a interface de<br>comunicação. |
|----------------------------------------------------------------------------------------------------|-------------------------------------------------------------------------------------|
| Salvar 🗢 Cancelar                                                                                                    | Decarregar Interface D Configuração de Interface                                    |

Para ler o ponto na hora do cadastro configure a interface utilizada clicando na opção "Configuração de Interface".

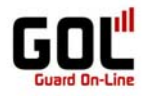

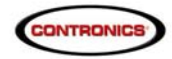

As opções de configuração focaram visíveis. Indique se a interface é Cabo Serial, Cabo USB com IR ou Download-iRF e qual a porta que esta sendo utilizada pela interface.

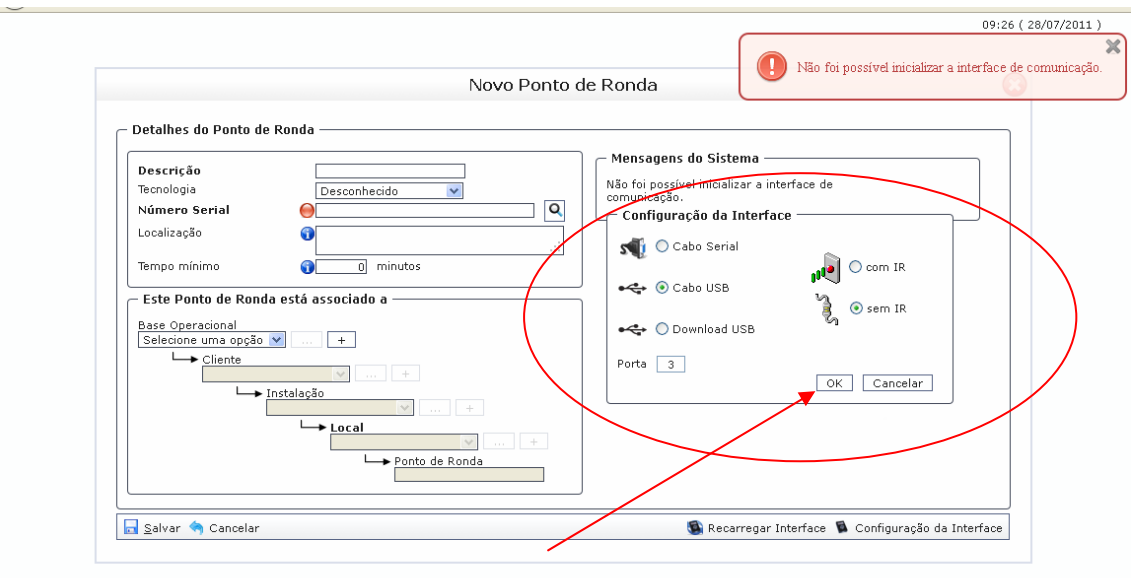

Powered by <u>Contronics</u>

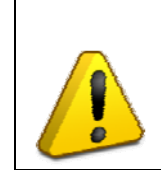

## Atenção:

A interface download USB tem que ser a atual que tem leitor de Button/Tag iRF e o cabo usb tem que ser o one wire (sem IR) e só lerá os iButton pois a tecnologia é por contato e não por infravermelho que é usado para a leitura da Tag IRF.

A informação sobre qual porta esta sendo utilizada pela interface pode ser verificada no gerenciador de dispositivos do Windows.

Após marcado as opções de configuração clique em **OK** e se tudo estiver correto o ícone ficará em verde e a mensagem do sistema será "Aguardando leitura do identificador".

| Novol                                                                                                    | Ponto de Ronda                                           |
|----------------------------------------------------------------------------------------------------|----------------------------------------------------------|
| - Detalhes do Ponto de Ronda  Descrição Tecnologia Número Serial Localização Tempo mínimo  Este Ponto de Ronda está associado a  Base Operacional Selecione uma opção  + | Mensagens do Sistema Aguardando leitura do identificador |

Powered by Contronics

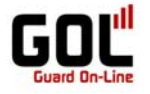

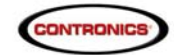

Para vincular o identificador como ponto de ronda ou mesmo funcionário há duas maneiras:

- Com leitura direta na interface de comunicação (nem toda interface oferece esta opção);
- Com leitura dos pontos pelo Guardus sendo descarregada em seguida no sistema GOL.

### Com leitura direta na interface de comunicação

Para ler o iButton direto no cabo de comunicação usb (sem IR) encoste o iButton de frente ao button do cabo usb e com um clipe metálico feche um "curto" encostando o clipe na lateral dos iButtons simultaneamente (imagem da esquerda). Para ler o iButton ou tag através do Download-iRF encoste o iButton/Tag-iRF no local indicado (imagem da direita).

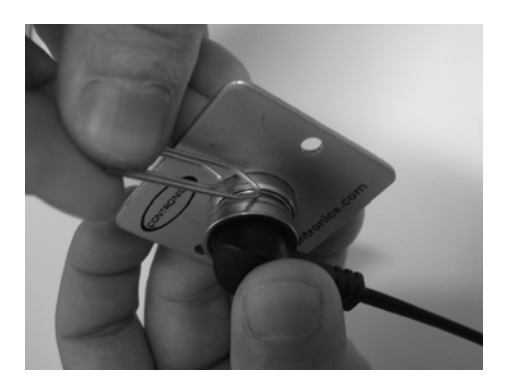

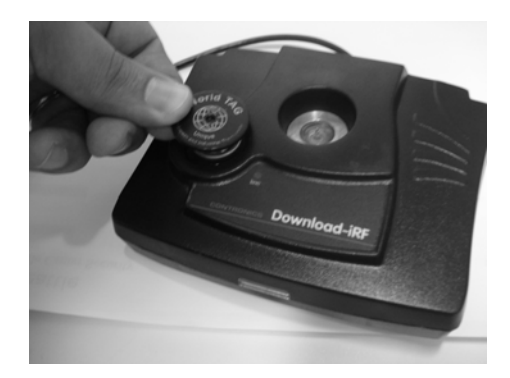

O sistema lerá o número de serie e indicará a tecnologia do identificador.

| Novo Por                                                                                                    | nto de Ronda                        |
|----------------------------------------------------------------------------------------------------|-------------------------------------|
| Detalhes do Ponto de Ronda<br>Descrição<br>Tecnologia<br>Número Serial<br>Localização<br>Tempo mínimo<br>Base Operacional<br>Selecione uma opção V +<br>Uninstalação<br>Local<br>Selecione Uma opção V +<br>Local<br>Vímero Ponto de Ronda | Aguardando leitura do identificador |
| Salvar 🥱 Cancelar                                                                                                    | 🚺 Configuração da Interface         |

Preencha os campos solicitados e salve o cadastro.

Nota: Quando for cadastrar vários Identificadores utilize a opções a seguir:

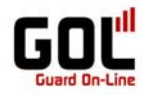

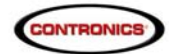

#### Com leitura dos Identificadores através do Guardus

Para ler todos os pontos de uma vez e descarregá-los para depois vinculá-los a pontos de ronda ou funcionários proceda da seguinte forma:

1º - Faça a leitura de todos os pontos que deseja, iButton (com Gardus G3 ou similares ) ou Tag (com Guardus G7 ou similares)

Verifique no ProGolWeb, na tela de Identificadores que não há identificadores Desconhecido.

| rquivo Relatórios Traxxer Programação Administração | Equipamento  | Configurações | Aju  | da                  |       |        |      | 14:09 ( 28/07/         | /2011) |
|-----------------------------------------------------|--------------|---------------|------|---------------------|-------|--------|------|------------------------|--------|
|                                                     | 🔼 Identifica | adores        | • :  | 🖁 Ponto de Ronda    |       |        |      |                        |        |
| — Pesquisar —                                       | Eventos      |               | á    | 🔓 Funcionário       |       |        |      |                        |        |
| Número Serial                                       | 🖉 Leitores   |               | €    | Desconhecido        |       |        |      |                        |        |
|                                                     | 📕 Servidor   | es            |      |                     |       |        |      |                        |        |
| 🛛 🛃 <u>N</u> ovo 📝 <u>E</u> ditar 💥 Apagar   🖁      | 🔋 Interface  | s 🚤           | ► FL | uncionário          |       |        |      | 🌾 Retornar             |        |
| Descrição                                           |              | Número Seri   | al   |                     | Tecno | ologia |      | Data do Cadastro       |        |
| Página 1 de 1 / Items 1-0 de 0                      | I            | I             | tens | s por página 15 🛛 🤘 | /   • | « «    | > >> | Ir para a página 1 🛛 🧹 |        |
|                                                     |              | Poi           | vere | d by Contronics     |       |        |      |                        |        |

2° Após fazer a leitura dos identificadores com o Guardus, descarregue os dados no sistema GOL. Para isto, caso utilize o Collector GPRS basta descarregar o Guardus no Collector e as informações serão direcionadas automaticamente para o sistema GOL.

Caso utilize interface off line (qualquer outra que não seja o Collector GPRS) na tela principal do ProGolWeb clique em Arquivo e depois em Descarregar Guardus.

| Arquivo Relatórios 1 | raxxer Programa | ção Administração Equipamento ( | Configurações Ajuda         |              | 14:06 (                | 28/07/2011) |
|----------------------|-----------------|---------------------------------|-----------------------------|--------------|------------------------|-------------|
| 🤝 Descarregar Gua    | rdus            |                                 | Identificadores Desconhecio | los          |                        |             |
| Sair                 | Número Serial   | Pesqui                          | ar                          |              | C Retorner             |             |
| l                    | Descrição       |                                 | Número Serial               | Tecnologia   | Data do Cadastro       |             |
|                      | Página 1 de 1   | / Items 1-0 de 0                | Itens por página 15 🛛 🕅     | /    «< > »> | Ir para a página 🚹 🛛 🧹 |             |
|                      |                 |                                 | Powered by Contronics       |              |                        |             |

Clique em Iniciar Descarga e aguarde a mensagem de "Conecte o bastão na interface", logo pós observar a mensagem encoste o Guardus na interface (cabo usb ou download usb) e mantenha em contato até o processo ser concluído.

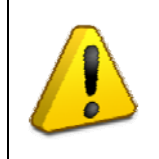

# Atenção:

Se utilizar Remote Net, Remote Modem, Collector USB, Remote Wi-Fi , etc configure o software Comm para que os dados cheguem até i IP do sistema GOL. Para maiores informações verifique o manual da interface adquirida ou entre em contato com o suporte da técnico da empresa.

Arquivo Relatórios Traxxer Programação Administração Equipamento Confiç

15:57 (28/07/2011) Descarregar Guardus 🝜 Iniciar a Descarga 🌾 Retornar Configuração da Interface Log 15:57:29 - Leitor ⇒ 000000083E6 15:57:26 - Coloque o bastão na interface... 15:57:26 - Conectado com o servidor.. 15:57:26 - Conectado com o servidor... 15:57:25 - Iniciando comunicação local... ^ 🚮 🔘 Cabo Serial 🔘 com IR 🚓 💿 Cabo USB Ľ 💿 sem IR 🛶 🔘 Download USB 🗹 Abrir Detalhes da Descarga Porta 3

Powered by Contronics

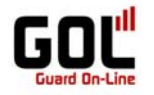

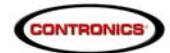

Verifique que **agora há** identificadores Desconhecido.

Neste exemplo as descargas chegaram através do cabo de comunicação usb, mas poderiam ter chego pelo Collector GPRS ou qualquer outra interface. A Lista de descarga apresenta todas as descargas efetuadas, indiferente da interface utilizada.

| - Pe              | smisar                                    | Identificadores Desconhecic | los        |                        |
|-------------------|-------------------------------------------|-----------------------------|------------|------------------------|
| Núm               | nero Serial Pesquis                       | ar                          |            |                        |
| <u> </u> <u>N</u> | lovo 📝 Editar 💥 Apagar   🎎 Criar Ponto de | Ronda 👌 Criar Funcionário   |            | 🌾 Retornar             |
| D                 | escrição                                  | Número Serial               | Tecnologia | Data do Cadastro       |
| ► In              | nportado 1                                | 01-00000F4E02CF-AF          | Button     | 28/07/2011 16:29:23    |
| In                | nportado 2                                | 01-00000F4F365E-3D          | Button     | 28/07/2011 16:29:23    |
| In                | nportado 3                                | 01-00000F4F3D83-C3          | Button     | 28/07/2011 16:29:23    |
| In                | nportado 4                                | 01-00000F4F3488-C8          | Button     | 28/07/2011 16:29:24    |
| In                | nportado 5                                | 01-00000F4DB22A-AA          | Button     | 28/07/2011 16:29:24    |
| In                | nportado 6                                | 01-00000F4EEC01-5B          | Button     | 28/07/2011 16:29:24    |
| Pág               | gina 1 de 1 🖌 Items 1-6 de 6              | Itens por página 15 🛛 🤘     | /          | Ir para a página 🚹 🛛 🖌 |

Agora com todos os identificadores lidos, o processo para vinculá-lo se tornará mais rápido.

Volte para a tela de cadastro de Identificadores.

| Arquivo Relatórios | Tra> | xer Programação Administração        | Equipamento (                                                                                              | Configurações A | juda                                                                          |              | 16:55                  | (28/07/2011) |
|--------------------|------|--------------------------------------|----------------------------------------------------------------------------------------------------|-----------------|-------------------------------------------------------------------------------|--------------|------------------------|--------------|
|                    |      | Pesquisar<br>úmero Serial            | <ul> <li>Identificad</li> <li>Eventos</li> <li>Leitores</li> <li>Servidores</li> <li>Interfaces</li> </ul> | s               | <ul> <li>Ponto de Ronda</li> <li>Funcionário</li> <li>Desconhecido</li> </ul> |              | Patomar                |              |
|                    |      | <u>y Novo 🔊 Editar 🦱 Apagar   ed</u> | -                                                                                                    |                 | Funcionario                                                                   |              | Recordar               |              |
|                    |      | Descrição                            |                                                                                                    | Número Seria    | I                                                                             | Tecnologia   | Data do Cadastro       |              |
|                    | •    | Importado 1                          |                                                                                                    | 01-00000F4E02   | CF-AF                                                                         | Button       | 28/07/2011 16:29:23    |              |
|                    |      | Importado 2                          |                                                                                                    | 01-00000F4F36   | 5E-3D                                                                         | Button       | 28/07/2011 16:29:23    |              |
|                    |      | Importado 3                          |                                                                                                    | 01-00000F4F3D   | 83-C3                                                                         | Button       | 28/07/2011 16:29:23    |              |
|                    |      | Importado 4                          |                                                                                                    | 01-00000F4F34   | 38-C8                                                                         | Button       | 28/07/2011 16:29:24    |              |
|                    |      | Importado 5                          |                                                                                                    | 01-00000F4DB2   | 2A-AA                                                                         | Button       | 28/07/2011 16:29:24    |              |
|                    |      | Importado 6                          |                                                                                                    | 01-00000F4EEC   | 01-5B                                                                         | Button       | 28/07/2011 16:29:24    |              |
|                    | 1    | Página 1 de 1 🖌 Items 1-6 de 6       |                                                                                                    | Ite             | ns por página 15 🛛 🤘                                                          | /   « < > »> | Ir para a página 1 🛛 🖌 |              |

Powered by <u>Contronics</u>

Na tela de ponto de Ronda, clique em novo.

| Arquivo Relatórios Traxxer Program | nação Administração Equipamento Configurações Ajuda           |                         |                            | 13:35       | (28/07/2011) |
|------------------------------------|---------------------------------------------------------------|-------------------------|----------------------------|-------------|--------------|
| Todos<br>⊖                         | Posquisar<br>Descrição<br>Pesquisar<br>Pesquisar              | os de Ronda             |                            | C Dotars av |              |
|                                    | Defigina 1 de 1     Itens por página 1       / Items 1-0 de 0 | Cliente<br>5 🖌 🖌 🛛 🕊    | Instalação 📎 📎   Ir para a | Local       |              |
|                                    | Power                                                         | ed by <u>Contronics</u> |                            |             |              |

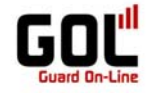

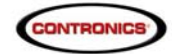

Na tela de Novo Ponto de Ronda, clique no ícone de Pesquisa.

|                                                                                                    | Novo                                                                                                    | Ponto de Ronda                                                                                                    |                |
|----------------------------------------------------------------------------------------------------|----------------------------------------------------------------------------------------------------|----------------------------------------------------------------------------------------------------|----------------|
| - Detalhes do Ponto de<br>Descrição<br>Tecnologia<br>Número Serial<br>Localização<br>Tempo mínimo<br>Esse Operacional<br>Selecione uma opção | P Ronda<br>Desconhecido V<br>Desconhecido V<br>Desco | Mensagens do Sistema<br>Não foi possível inicializar a interface de<br>comunicação.<br>Pesquisar um identificador |                |
| 🛄 Saluar 🚖 Cappelar                                                                                                    |                                                                                                    | 🕲 Recarregar Interface 📓 Configurac                                                                               | So da Interfac |

Será aberta a tela para filtro da lista de Identificadores Desconhecidos. Se tiver mais de um leitor cadastrado selecione o Leitor correspondente ao que efetuou a leitura dos pontos que serão cadastrados e clique em Pesquisar.

|                                     | Selecionar um Identificador Desconhecido | 8 |
|-------------------------------------|------------------------------------------|---|
| Leitura Primeira Leitura            |                                          |   |
| Descrição<br>Leitor Guardus CEI FLN |                                          |   |
| Vigilante Nenhum selecionad         |                                          |   |
| Pesquisar                           |                                          |   |
| Selecionar Identificador 🥱 Cance    | lar                                      |   |

Na listagem que surgirá, clique uma vez sobre o identificador que será vinculado e clique em Selecionar Identificador.

|  |                              |                       | Selecionar um Id   | entificador Descor | nhecido            |                     |
|--|------------------------------|-----------------------|--------------------|--------------------|--------------------|---------------------|
|  | Leitura                      | Primeira Leitura 💌    |                    |                    |                    |                     |
|  | Descrição                    |                       |                    |                    |                    |                     |
|  | Vigilante                    | Guardus CEI FLN 💙     |                    |                    |                    |                     |
|  | Pesquisar                    | Nennum selecionado 💌  |                    |                    |                    |                     |
|  | Descriç                      | ăo                    | Número Serial      | Leitor             | Vigilante          | Data do Registro    |
|  | <ul> <li>Importad</li> </ul> | 01                    | 01-00000F4E02CF-AF | Guardus CEI FLN    |                    | 28/07/2011 16:25:49 |
|  | Importad                     | 0 2                   | 01-00000F4F365E-3D | Guardus CEI FLN    |                    | 28/07/2011 16:25:50 |
|  | Importad                     | o 3                   | 01-00000F4F3D83-C3 | Guardus CEI FLN    |                    | 28/07/2011 16:25:52 |
|  | Importad                     | o 4                   | 01-00000F4F3488-C8 | Guardus CEI FLN    |                    | 28/07/2011 16:25:53 |
|  | Importad                     | o 5                   | 01-00000F4DB22A-AA | Guardus CEI FLN    |                    | 28/07/2011 16:25:54 |
|  | Importad                     | 0 6                   | 01-00000F4EEC01-5B | Guardus CEI FLN    |                    | 28/07/2011 16:25:55 |
|  | Página 1 e                   | de 1 / Items 1-6 de 6 | Itens p            | or página 15 🛛 🧹 🛛 | 候 🎸 ≽ 🍌 🕴 Ir para  | a página 1 🛛 🧹      |
|  |                              |                       |                    |                    |                    |                     |
|  | Página 1 o                   | de 1 / Items 1-6 de 6 | Itens p            | or página 15 🛛 🧹   | < < > >>   Ir para | a página 1 🛛 🖌      |

Powered by <u>Contronics</u>

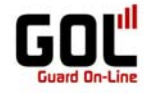

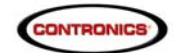

Preencha os demais dados e salve o cadastro.

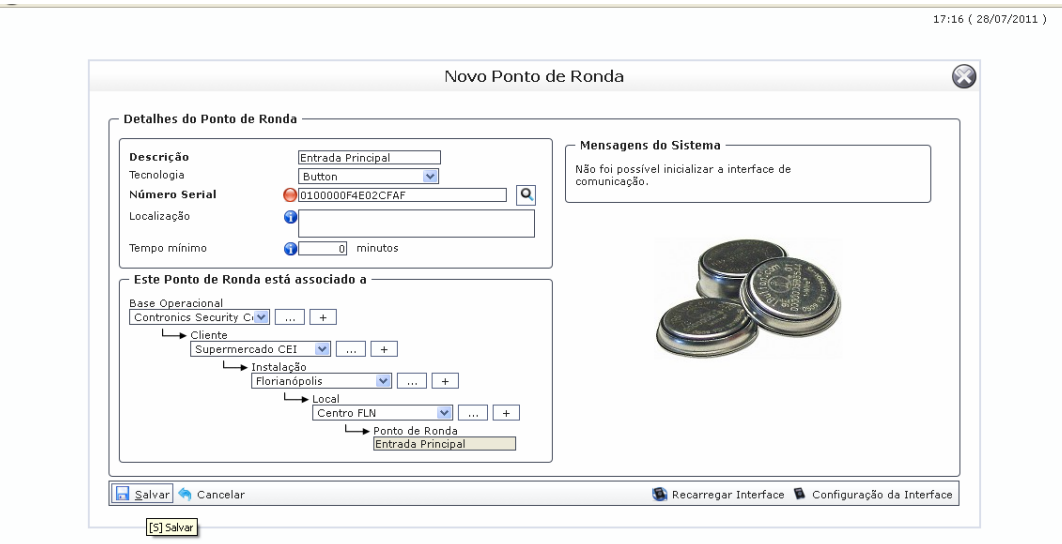

Powered by <u>Contronics</u>

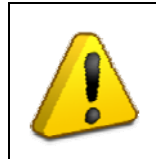

### <u>Atenção:</u>

Para preencher os dados é preciso obedecer a hierarquia do sistema, porém, se anteriormente não foi cadastrado algum nível da hierarquia, basta clicar no ícone "Adicionar" (simbolizado pelo sinal de adição) e fazer o cadastro. Ao concluir o cadastro o sistema volta exatamente no ponto em que estava, ou seja, não é necessário cancelar o cadastro do ponto de ronda para cadastra a instalação ou o local que foi esquecido.

**Nota:** O tempo mínimo no cadastro refere-se ao tempo que o vigilante deve ficar no local, ou seja, se o vigilante deve ficar cinco minutos no ponto de ronda que esta sendo cadastrado, preencha o campo com o valor do tempo (5) e informe ao vigilante que ele deve ler o ponto de ronda quando chegar no local e quando sair, cinco minutos depois.

Atenção: O bastão de ronda não vai indicar se o procedimento foi ou não realizado conforme solicitado. Esta verificação estará disponível no relatório gerado no sistema GOL.

Repita a operação para cadastrar todos os Identificadores da instalação do cliente.

| Todos                                                  |   | D                                                     |                  |               |              |
|--------------------------------------------------------|---|-------------------------------------------------------|------------------|---------------|--------------|
| E 🌥 Contronics Security Center<br>È 🐣 Supermercado CEI | ſ | Pon<br>Pesquisar ———————————————————————————————————— | tos de Ronda     |               |              |
| 🖮 📱 Florianópolis                                      | D | escrição Pesquisar                                    | ]                |               |              |
| 🗄 📕 São Paulo                                          |   |                                                       |                  |               |              |
| 🗄 🚢 Condomínio CEI                                     | 4 | Novo 🖉 Editar 💥 Apagar                                |                  |               | K Retornar   |
| ⊞ I Centro                                             |   | Descrição                                             | Cliente          | Instalação    | Local        |
|                                                        | • | Entrada Principal                                     | Supermercado CEI | Florianópolis | Centro FLN   |
|                                                        |   | Escritório                                            | Supermercado CEI | Florianópolis | Centro FLN   |
|                                                        |   | Setor Mercearia                                       | Supermercado CEI | Florianópolis | Centro FLN   |
|                                                        |   | Setor de Frios                                        | Supermercado CEI | Florianópolis | Centro FLN   |
|                                                        |   | Depósito                                              | Supermercado CEI | Florianópolis | Centro FLN   |
|                                                        |   | Estacionamento                                        | Supermercado CEI | Florianópolis | Centro FLN   |
|                                                        |   | Hall de Entrada                                       | Supermercado CEI | Florianópolis | Trindade FLN |
|                                                        |   | Estacionamento Ala A                                  | Supermercado CEI | Florianópolis | Trindade FLN |
|                                                        |   | Estacionamento Ala B                                  | Supermercado CEI | Florianópolis | Trindade FLN |
|                                                        |   | Depósito                                              | Supermercado CEI | Florianópolis | Trindade FLN |
|                                                        |   | Setor Mercearia                                       | Supermercado CEI | Florianópolis | Trindade FLN |
|                                                        |   | Setor Ferramentas                                     | Supermercado CEI | Florianópolis | Trindade FLN |
|                                                        |   | Guarita                                               | Supermercado CEI | São Paulo     | Centro SP    |
|                                                        |   | Setor Mercearia                                       | Supermercado CEI | São Paulo     | Centro SP    |
|                                                        |   | Setor Esporte & Lazer                                 | Supermercado CEI | São Paulo     | Centro SP    |
|                                                        |   | Escritório                                            | Supermercado CEI | São Paulo     | Centro SP    |
|                                                        |   | Depósito                                              | Supermercado CEI | São Paulo     | Centro SP    |
|                                                        |   | Setor Ferramentas                                     | Supermercado CEI | São Paulo     | Centro SP    |

Powered by <u>Contronics</u>

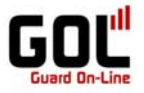

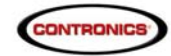

#### Note que ao vincular o identificador ele não aparece mais na listagem dos identificadores disponível, pois já foi vinculado.

Para desvincular o identificador basta excluir o ponto de ronda ou todo o cadastro do local, ou da instalação,

etc.

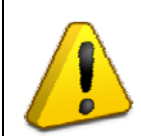

## Atenção:

Todos os pontos de todos os clientes e de todas as instalações da mesma Base Operacional ficarão visíveis através da arvore de navegação (lado esquerdo da janela Pontos de Ronda). Para verificar pontos de instalação e o cliente específico, basta selecioná-lo na árvore de navegação.

| Arquiro Relatórios Traxer Programação A | Administração Equipamento Configurações Ajuda |                                | 18:08        |  |  |  |  |  |
|-----------------------------------------|-----------------------------------------------|--------------------------------|--------------|--|--|--|--|--|
| Todos                                   |                                               | Pontos de Ronda                |              |  |  |  |  |  |
| Center                                  | Pesquisar                                     |                                |              |  |  |  |  |  |
|                                         | Descrição Pesquisar                           |                                |              |  |  |  |  |  |
|                                         | 🛃 Novo 📝 Editar 💥 Apagar                      |                                |              |  |  |  |  |  |
| 4                                       | Descrição                                     | Cliente Instalação             | Local        |  |  |  |  |  |
|                                         | ► Entrada Principal                           | Supermercado CEI Florianópolis | Centro FLN   |  |  |  |  |  |
|                                         | Escritório                                    | Supermercado CEI Florianópolis | Centro FLN   |  |  |  |  |  |
| Árvore de navegação entre               | Setor Mercearia                               | Supermercado CEI Florianópolis | Centro FLN   |  |  |  |  |  |
| Clientes o Instalações de               | Setor de Frios                                | Supermercado CEI Florianópolis | Centro FLN   |  |  |  |  |  |
| inentes e mistalações de                | Depósito                                      | Supermercado CEI Florianópolis | Centro FLN   |  |  |  |  |  |
| Ima Base Operacional.                   | Estacionamento                                | Supermercado CEI Florianópolis | Centro FLN   |  |  |  |  |  |
| -                                       | Hall de Entrada                               | Supermercado CEI Florianópolis | Trindade FLN |  |  |  |  |  |
|                                         | Estacionamento Ala A                          | Supermercado CEI Florianópolis | Trindade FLN |  |  |  |  |  |
|                                         | Estacionamento Ala B                          | Supermercado CEI Florianópolis | Trindade FLN |  |  |  |  |  |
|                                         | Depósito                                      | Supermercado CEI Florianópolis | Trindade FLN |  |  |  |  |  |
|                                         | Setor Mercearia                               | Supermercado CEI Florianópolis | Trindade FLN |  |  |  |  |  |
|                                         | Setor Ferramentas                             | Supermercado CEI Florianópolis | Trindade FLN |  |  |  |  |  |
|                                         | Guarita                                       | Supermercado CEI São Paulo     | Centro SP    |  |  |  |  |  |
|                                         | Setor Mercearia                               | Supermercado CEI São Paulo     | Centro SP    |  |  |  |  |  |
|                                         | Setor Esporte & Lazer                         | Supermercado CEI São Paulo     | Centro SP    |  |  |  |  |  |
|                                         | Escritório                                    | Supermercado CEI São Paulo     | Centro SP    |  |  |  |  |  |
|                                         | Depósito                                      | Supermercado CEI São Paulo     | Centro SP    |  |  |  |  |  |
|                                         | Setor Ferramentas                             | Supermercado CEI São Paulo     | Centro SP    |  |  |  |  |  |
|                                         | Portaria                                      | Condomínio CEI Centro          | Bloco A      |  |  |  |  |  |
|                                         | 1º Andar                                      | Condomínio CEL Centro          | Bloco A      |  |  |  |  |  |
|                                         | 2º Andar                                      | Condomínio CEI Centro          | Bloco A      |  |  |  |  |  |
|                                         | 3º Andar                                      | Condomínio CEI Centro          | Bloco A      |  |  |  |  |  |
|                                         | Estacionamento                                | Condomínio CEI Centro          | Bloco A      |  |  |  |  |  |

| Arquivo Relatórios Traxxer Programação | Administração Equipamento Configurações Ajuda |                  |           | 07:51 (29/07 |
|----------------------------------------|-----------------------------------------------|------------------|-----------|--------------|
| Todos                                  |                                               | Pontos de Ronda  |           |              |
| Contronics Security Center             | Pesquisar —                                   |                  |           |              |
|                                        | Descrição                                     | Pesquisar        |           |              |
|                                        | 😡 Novo 📝 Editar 💥 Apagar                      |                  |           | 🌾 Retornar   |
|                                        | Descrição                                     | Cliente I        | nstalação | Local        |
|                                        | ► Portaria                                    | Condomínio CEI C | entro     | Bloco A      |
|                                        | 1º Andar                                      | Condomínio CEI C | entro     | Bloco A      |
|                                        | 2° Andar                                      | Condomínio CEI C | entro     | Bloco A      |
|                                        | 3º Andar                                      | Condomínio CEI C | entro     | Bloco A      |
|                                        | Estacionamento                                | Condomínio CEI C | entro     | Bloco A      |
|                                        | Guarita                                       | Condomínio CEI C | entro     | Bloco A      |
|                                        | Estacionamento                                | Condomínio CEI C | entro     | Bloco B      |
|                                        | Playground                                    | Condomínio CEI C | entro     | Bloco B      |
|                                        | Churrasqueira                                 | Condomínio CEI C | entro     | Bloco B      |
|                                        | 3º Andar                                      | Condomínio CEI C | entro     | Bloco B      |
|                                        | 2° Andar                                      | Condomínio CEI C | entro     | Bloco B      |
|                                        | 1° Andar                                      | Condomínio CEI C | entro     | Bloco B      |
|                                        | Entrada Segundária                            | Condomínio CEI C | entro     | Bloco C      |
|                                        | Piscina                                       | Condomínio CEI C | entro     | Bloco C      |
|                                        | 1° Andar                                      | Condomínio CEI C | entro     | Bloco C      |

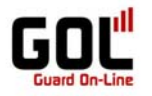

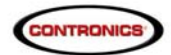

#### Cadastro de Funcionários

Funcionários: São pessoas responsáveis por algum nível de vigilância da Base Operacional (vigilante, supervisor, etc.).

Para cadastrar um identificador para o Funcionário, na tela inicial do módulo PROGolWeb, acesse no menu **Equipamentos** a opção **Identificadores** e em seguida a opção **Funcionários**.

| Arquivo Re | elatórios                    | Traxxer              | Programaçã | o Administração | Equ | uipamento            | Configuraçõe | s Aj        | uda  |                     |          |            | 18:11        | (28/07/2011) |
|------------|------------------------------|----------------------|------------|-----------------|-----|----------------------|--------------|-------------|------|---------------------|----------|------------|--------------|--------------|
|            |                              |                      |            |                 |     | Identifica           | dores        | ۴           | 00   | Ponto de Ronda      |          |            |              |              |
|            | — Pesquisar —                |                      |            | Eventos         |     |                      | ۵            | Funcionário |      |                     |          |            |              |              |
|            |                              | Nome                 |            |                 | í   | Leitores<br>Servidor | es           |             | Ø    | Desconhecido        | īodos 💌  | Cliente To | dos 💌        |              |
|            |                              | <mark>⊿ N</mark> ovo |            |                 |     | Interfaces           |              |             |      | 🌾 Retornar          |          |            |              |              |
|            |                              |                      |            |                 |     |                      | Telefone     |             |      | E-mail              |          | Cargo      |              |              |
|            |                              | Pági                 | na1de1 /   | Items 1-0 de 0  |     |                      |              | Iter        | ns p | oor página 15 🛛 🧹 🛛 | « < > >> | Ir para a  | página 1 🛛 🎸 |              |
|            | Powered by <u>Contronics</u> |                      |            |                 |     |                      |              |             |      |                     |          |            |              |              |

Na tela de Funcionários, clique em novo.

| quivo Relatórios Traxxer Programação Administração Equipamento | Configurações Ajuda          |                 | 18:11                  | (28/0 |
|----------------------------------------------------------------|------------------------------|-----------------|------------------------|-------|
|                                                                | Funcionários                 |                 |                        |       |
| — Pesquisar —                                                  |                              | – Filtro –      |                        |       |
| Nome Pesquisar                                                 |                              | Tipo Todos 💌    | Cliente Todos 💌        |       |
| Novo 📝 Editar 💥 Apagar                                         |                              | L               | Retorner               |       |
|                                                                |                              | e 1             | P Reconnar             |       |
| [N] Novo                                                       | Teletone                     | E-mail          | Largo                  |       |
| Página 1 de 1 / Items 1-0 de 0                                 | Itens por página 🛛           | 15 🖌   🕊 < > >> | Ir para a página 1 🛛 🧹 |       |
|                                                                |                              |                 |                        |       |
|                                                                |                              |                 |                        |       |
|                                                                | Powered by <u>Contronics</u> |                 |                        |       |

Informe a descrição do Funcionário, o cargo e o identificador que será vinculado (para maiores informações sobre como vincular o identificador leia "Cadastro de Identificadores" neste manual). Informe ainda a frese de segurança e vincule o funcionário aos Clientes.

| No                                                                                                    | zo Funcionário                                              |
|----------------------------------------------------------------------------------------------------|-------------------------------------------------------------|
| Detalhes do Funcionário      Nome     Janete     Cargo     Vigliante     Vigliante     Vigliante     Desconhecido     Vigliante     Desconhecido     Vigliante     Outros     E-mail     Comentário      Segurança     Telefone     4821062231     Pergunta     Como esta o tempo hoje?     Resposta     Bom      Clientes | Mensagens do Sistema<br>Aguardando leitura do identificador |
| Clientes<br>Disponível<br>Supermercado CEI<br>Condomínio CEI                                                                                                    | Permitidos                                                  |

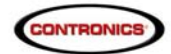

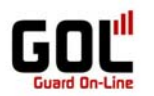

| Nome<br>Cargo<br>Tecnologia      | Janete<br>Vigilante V<br>Button V | Mensagens do Sistema<br>Aguardando leitura do identificador |
|----------------------------------|-----------------------------------|-------------------------------------------------------------|
| Segurança<br>Pergunta <u>Com</u> | 062231<br>0 esta o tempo hoje?    |                                                             |
| Clientes <u>Bom</u>              |                                   | Permitidos                                                  |

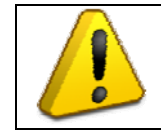

## Atenção:

Para vincular o funcionário ao cliente, no cadastro do funcionário selecione um cliente dos disponíveis e clique na seta para enviar a identificação para "Permitidos".

| Nome              | Janete                 |       | Mensagens do Sistema                |                    |
|-------------------|------------------------|-------|-------------------------------------|--------------------|
| Cargo             | Vigilante              | ~     | Aguardando leitura do identificador |                    |
| Tecnologia        | Button                 | ~     | L                                   |                    |
| Número Serial     | 0100000F518D7B72       | Q     |                                     |                    |
| E-mail            | suporte@contronics.com | 1.b   |                                     |                    |
| Comentário        |                        | _     | 153                                 |                    |
|                   |                        |       |                                     |                    |
|                   |                        |       |                                     | 5 IN               |
|                   |                        |       |                                     |                    |
|                   |                        |       |                                     |                    |
| Segurança —       |                        |       |                                     |                    |
| Telefone 482106   | 52231                  |       |                                     |                    |
| Pergunta Como     | esta o tempo hoje?     |       |                                     |                    |
| Resposta Born     |                        |       |                                     |                    |
|                   |                        |       |                                     |                    |
| Clientes ———      |                        |       |                                     |                    |
| Disponíuol        |                        | 55 52 | Downitidee                          |                    |
| Disponiver        |                        |       | Petimiciaus                         |                    |
|                   |                        |       | Supermercado CEI                    | ~                  |
|                   |                        |       |                                     |                    |
|                   |                        |       |                                     | ~                  |
| L                 |                        |       |                                     |                    |
| $\rightarrow$     |                        |       |                                     |                    |
|                   | ∞.                     |       | 8                                   |                    |
| Salvar 🔤 Cancelar | Ă Apagar               |       |                                     | Configuração da In |
|                   |                        |       |                                     |                    |
| <b>*</b>          |                        |       |                                     |                    |
| ~ ~               |                        |       |                                     |                    |
|                   |                        |       |                                     |                    |

Após preenchido os dados, salve o cadastro.

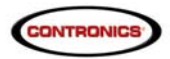

18:17 ( 28/07/2011 )

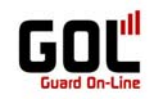

Arquivo Relatórios Traxxer Programação Administração Equipamento Configurações Ajuda

| – Pesquisar –                            |                    | _ Filtro                  | 1                      |
|------------------------------------------|--------------------|---------------------------|------------------------|
| Nome Pesquisar                           |                    | Tipo Todos 💌              | Cliente Todos 💌        |
| 🔒 <u>N</u> ovo 📝 <u>E</u> ditar 💥 Apagar |                    |                           | 🌾 Retornar             |
| Nome                                     | Telefone           | E-mail                    | Cargo                  |
| Janete                                   | 4821062231         | suporte@contronics.com.br | Vigilante              |
| Página 1 de 1 🖌 Items 1-1 de 1           | Itens por página [ | 15 🖌   🕊 < > >>           | Ir para a página 1 🛛 🧹 |

Powered by Contronics

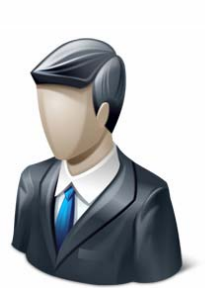

Para alterar o cadastro, selecione-o com um clique sobre o nome do Funcionário e clique na opção desejada (Editar ou Apagar).

#### Programação de Ronda

Para fazer a programação da ronda é necessário ter cadastrado antecipadamente a Base Operacional, o Cliente, a Instalação, o Local e os Pontos de Ronda e vigilantes.

Para iniciar a programação de ronda no sistema Guard On Line (GOL) selecione-o na tela principal do módulo ProGolWeb a opção Programação e em seguida o sub menu Construtor.

| Arquivo | Relatórios | Trax    | ker Programa                         | ão Administra          | ção Equipamento | Configurações Ajuda |            |                        | 08:2                   | 6 (29/07/2011) |
|---------|------------|---------|--------------------------------------|------------------------|-----------------|---------------------|------------|------------------------|------------------------|----------------|
|         |            | F<br>No | esq Const<br>me                      | rutor<br>es<br>Iamento |                 | Funcior             | ários      | Filtro                 | Cliente Todos 💌        |                |
|         |            |         | <u>N</u> ovo 📝 <u>E</u> dita<br>Nome | ır X Apagar            |                 | Telefone            | E-         | mail                   | Retornar               | ]<br>]         |
|         |            | •       | Janete                               |                        |                 | 4821062231          | sup        | orte@contronics.com.br | Vigilante              | 1              |
|         |            | Р       | ágina 1 de 1                         | / Items 1-1 (          | le 1            | Itens por           | página 15  | 〕 ✔    ≪  <  > ≫       | Ir para a página 1 🛛 🎸 |                |
|         |            |         |                                      |                        |                 | Powered by (        | Contronics |                        |                        |                |

Note que na opção Programação temos três opções:

- Construtor: Opção que permite criar a programação de ronda;
- Leitores: Opção que permite visualizar e/ou editar a programação atual;
- Agendamento: Opção que permite fazer uma programação e agendar a validade, ou seja, definir uma data em qual através de contato com a interface de comunicação o sistema GOL enviará ao Guardus (bastão de ronda) a programação agendada, substituindo a atual;

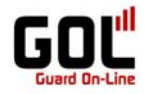

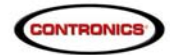

Na tela inicial do "Circuitos de Ronda" aparecerá a programação importada do leitor que for descarregado via interface off line (qualquer interface que não seja o Collector GPRS).

Neste manual, inicialmente, foi descarregado a leitura dos identificadores e assim consta pré cadastrado o Guardus utilizado na descarga.

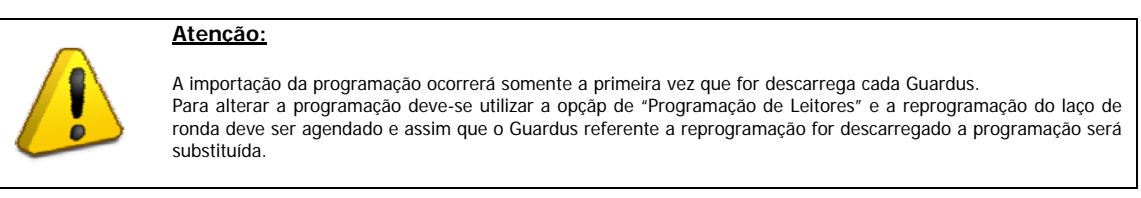

É possível editar a programação atual do Guardus ou fazer uma nova programação.

| vrquivo Relatórios | Traxxer Programação Administração Equipamento | o Configurações Ajuda                                 | 08:39 ( 29/07/2011 ) |
|--------------------|-----------------------------------------------|-------------------------------------------------------|----------------------|
|                    |                                               | Circuitos de Ronda                                    |                      |
|                    | Nome Pesquisar                                |                                                       |                      |
|                    | 🛃 Novo 📝 Editar 💥 Apagar                      | K K                                                   | Retornar             |
|                    | Descrição                                     | Tipo de ronda                                         |                      |
|                    | Importado - Guardus 83E6                      | Formato com programação do Guardus                    |                      |
|                    | Página 1 de 1 🖌 Items 1-1 de 1                | Itens por página 🚺 🖌   🔣 ≼ ≽ 》   🛛 Ir para a página 🛛 |                      |
|                    |                                               | Powered by <u>Contronics</u>                          |                      |
|                    |                                               |                                                       |                      |

Note que o **Tipo de Ronda** esta com formato de programação do Guardus e isso significa que mesmo tendo cadastrado no sistema alguns recursos específicos (por exemplo o tempo de permanência mínima num ponto de ronda) essas funções só serão efetivadas se houver modificação da programação do Guardus (neste exemplo deve-se marcar a opção "**Permitir revisitar pontos dentro de uma mesma ronda**".

| Programar Guardus                                                                                                    |                                                                                                    |
|----------------------------------------------------------------------------------------------------|----------------------------------------------------------------------------------------------------|
| Programar Guardus         Identificação       Horários       Pontos de Ronda       B         Buttons/TagsRF Adicionais       Buttons/TagsRF Numé         Opções       Início de ronda         I Sigalização sonora       Image: Sigalização luminosa         Intervalo entre sinalizações de início:       5 — | uttons/TagsRF Mestre Vigilantes Funcionários<br>ricos Eventos Feriados Avançado Remote<br>Ronda completada<br>Sinalização sonora<br>Sinalização luminosa<br>minuto(s)<br>Exigir identificação de vigilante no início de<br>cada ronda<br>Aceitar pontos de ronda fora de horário |
| Erotegido por senha Sen <u>h</u> a                                                                                                    | Permitir revisitar pontos dentro de uma<br>mesma ronda.                                                                                                    |
| Imagem da tela de programação da linha<br>off line - ProGuard (aba avançado).                                                                                                    | OK Cancelar                                                                                                    |

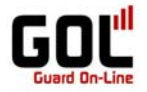

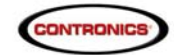

Embora o sistema Guard On Line permita a completa interação com a linha off line, alguns recursos que a linha off line não dispõe só poderão ser implementadas se o tipo de ronda dor com "formato sem programação do Guardus (LIVRE).

Atenção: Para alterar o tipo de ronda deve-se cadastrar uma nova ronda.

Na tela de Circuito de Ronda clique em novo.

| $\sim$     |                                                                     |                                                          |           |
|------------|---------------------------------------------------------------------|----------------------------------------------------------|-----------|
| Arquivo Re | atórios Traxxer Programação Administração Equipamento Configurações | Ajuda 09:32 ( 29                                         | /07/2011) |
|            | Circu                                                               | uitos de Ronda                                           |           |
|            | Pesquisar                                                           |                                                          |           |
|            | Nome Pesquisar                                                      |                                                          |           |
|            | Novo Z Editar 💥 Apagar                                              | C Paternar                                               |           |
|            | 🔝 Movo 🕅 Enitar 💊 Whadar                                            | Returnar                                                 |           |
|            | D [N] Novo P                                                        | Tipo de ronda                                            |           |
|            | <ul> <li>Importado - Guardus 83E6</li> </ul>                        | Formato com programação do Guardus                       |           |
|            | Página 1 de 1 / Items 1-1 de 1 It                                   | tens por página 1 5 🖌   👯 🗳 ≽ 阶   Ir para a página 1 🖌 🎸 |           |
|            |                                                                     |                                                          |           |
|            | Pow                                                                 | wared by Contranies                                      |           |

Na tela de Novo Circuito de Ronda defina o nome do circuito e o tipo de ronda (para melhor aproveitamento so sistema GOL sugerimos optar pelo formato livre.

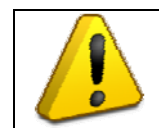

## Atenção:

Se este circuito for monitorado deve-se marcar a checkbox "Ronda Monitorada", caso contrário não será visível no Traxxer (Monitormaneto On Line).

| -                                                                                                    | 09:34 ( 29/07/2011 ) |
|----------------------------------------------------------------------------------------------------|----------------------|
| Novo Circuito de Ronda                                                                                                    | $\otimes$            |
| Detalhes do Circuito de Ronda         Descrição       Circuito Supermercado CELFLN         Tipo de ronda       Image: Compart of Comparts and Comparts and Comparts |                      |
| Powered by <u>Contronics</u>                                                                                                    |                      |

Feito a cadastro do Circuito clique em salvar.

|                                                                                                    | 09:34 ( 29/07/2011 ) |
|----------------------------------------------------------------------------------------------------|----------------------|
| Novo Circuito de Ronda                                                                                                    | $\otimes$            |
| Detalhes do Circuito de Ronda         Descrição       Circuito Supermercado CEI FLN         Tipo de ronda       Formato livre sem programaçã ♥         Ronda Monitorada       ♥         Image: Salvar       Salvar |                      |
| [5] Salvar                                                                                                    | _                    |

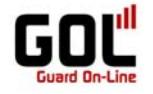

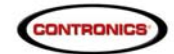

Circuito criado, agora clique em "novo" para criar o laço de ronda.

|  | Descrição volta de la construição de la construição de la construição de la construição de la construição máxima Pontos |
|--|----------------------------------------------------------------------------------------------------|
|--|----------------------------------------------------------------------------------------------------|

Powered by <u>Contronics</u>

Na ela de "Nova Ronda" preencha os dados solicitados:

Aba horário: Defina o nome da ronda; a data de início da programação de ronda; o horário de inicio da ronda (pode ser todos os dias, de segunda a sexta ou dias específicos); defina a dração da ronda e ajuste o número de rondas possíveis neste intervalo.

| Ν                                                                                                    | Jova Ronda                                                                                             |
|----------------------------------------------------------------------------------------------------|----------------------------------------------------------------------------------------------------|
| Válida a partir de         Válida a partir de         Data       29/07/2011         Hora       09:35         Opção       Oriar nova ronda a partir da data acima.         Editar ronda atual. | Início da ronda         Dia       Segunda a Sexta         Horário       13:00 @         Final da ronda |
| Salvar 🥎 Cancelar                                                                                                    |                                                                                                    |

**Nota:** É possível definir o número de rondas pela própria opção números de ronda ou pela duração. Para definir pela duração da ronda, clique na checkbox duração da ronda, defina o tempo e clique em calcular de cima (ao lado do número de rondas) e o sistema ajustará automaticamente o número de rondas possível dentro do período estipulado com a duração solicitada.

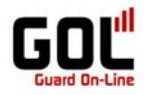

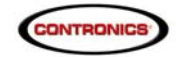

Na aba "Pontos de Ronda" utilize os filtros e defina os pontos de ronda que farão parte deste laço de ronda.

Neste exemplo temos a Base Operacional Contronics Security Center, o cliente Supermercado CEI, a instalação Florianópolis e o Local Centro FLN.

Os pontos de ronda que foram previamente vinculados a este local ficarão disponível no quadro da esquerda e para que um ou mais pontos façam parte do laço de ronda deve-se transportá-los para o quadro "Pontos de Ronda Selecionados". Para isto clique na seta indicativa.

| No                                                                                                    | ova Ronda                                                                                                    |
|----------------------------------------------------------------------------------------------------|----------------------------------------------------------------------------------------------------|
| Detalhes da Ronda<br>Horários Pontos de ronda Avançado<br>Filtro<br>Base Operacional<br>Contronics Security C.W +<br>Ciente<br>Supermercado CEI W +<br>instalação<br>Florianópolis W +<br>Local | Ler quaisquer     D     Ronda executada segundo a sequência de pontos selecionados. <b>Controle de tempo entre leituras</b> Tempo máximo para leitura após iniciar a ronda.     Tempo máximo para leitura do próximo ponto. |
| Pontos de Ronda                                                                                                    | Pontos de ronda selecionados                                                                                                    |
| alvar 🔦 Cancelar                                                                                                    |                                                                                                    |

Powered by <u>Contronics</u>

| Nov                                                                                                    | ra Ronda                                                                                                    |
|----------------------------------------------------------------------------------------------------|----------------------------------------------------------------------------------------------------|
| Detalhes da Ronda<br>Horários Pontos de ronda Avançado<br>Filtro                                                                              | Ler quaisquer 0                                                                                                    |
| Base Operacional<br>Contronics Security CIV +<br>Ciente<br>Supermercado CEI ♥ +<br>Instalação<br>Florianópolis ♥ +<br>Local<br>Centro FLN ♥ + | Ronda executada segundo a sequência de pontos selecionados. Controle de tempo entre leituras Tempo máximo para leitura após iniciar a ronda. Tempo máximo para leitura do próximo ponto. |
| Pontos de Ronda                                                                                                    | Pontos de ronda selecionados                                                                                                    |
| Salvar 🌢 Cancelar                                                                                                    |                                                                                                    |

Powered by <u>Contronics</u>

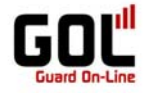

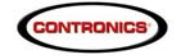

Na aba "Avançado" tem as opções para exigir ronda diferenciada (exigir que a leitura dos pontos de ronda sejam efetuadas em seqüência diferente a cada ronda).

| Nova Ronda                                                        | le le le le le le le le le le le le le l |
|-------------------------------------------------------------------|------------------------------------------|
| 🖵 Detalhes da Ronda                                               |                                          |
| Horários Pontos de ronda Avançado                                 |                                          |
| C Rondas Diferenciadas                                            | ]                                        |
| Exigir ronda diferenciada                                         |                                          |
| Número de rondas diferenciadas (em relação a ronda 1<br>anterior) |                                          |
|                                                                   |                                          |
|                                                                   |                                          |

Neste exemplo não será marcada a opção para exigir rondas.

Informações cadastradas, salve o laço de ronda.

Para editar ou excluir o laço criado, selecione-o e escolha a opção desejada (editar ou excluir).

|                            |                                                               |   | ОК       |                                 |                                   |
|----------------------------|---------------------------------------------------------------|---|----------|---------------------------------|-----------------------------------|
| – Detalhes do (            | ircuito de Ronda                                              |   |          |                                 |                                   |
| Descrição<br>Tipo de ronda | Circuito Supermercado CEI FLN<br>Formato livre sem programaçã | × |          |                                 |                                   |
| Rondas CELC                | entro                                                         |   | <u>^</u> | — Detalhes da Ronda             |                                   |
|                            |                                                               |   |          | Descrição<br>Válido a partir de | CEI Centro                        |
|                            |                                                               |   |          | Dias                            | Segunda a Sexta                   |
|                            |                                                               |   |          | Horário                         | Das 13:00 às 17:00                |
|                            |                                                               |   |          | Número de rondas                | 80                                |
|                            |                                                               |   |          | Duraçao maxima<br>Pontos        | 15<br>Entrada Drineinal           |
|                            |                                                               |   |          | Fontos                          | Escritório                        |
|                            |                                                               |   | ~        |                                 | Setor Mercearia<br>Setor de Frios |
| 🗔 N                        | ovo 📝 Editar 💥 Apagar                                         |   |          |                                 | Depósito<br>Estacionamento        |

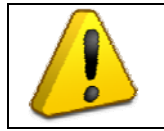

# Atenção:

É possível criar laços de ronda dentro do mesmo circuito se forem em horários diferentes. Se forem no mesmo horário deve-se criar novo circuito de ronda.

Para criar novo laço de ronda dentro do mesmo circuito, clique em novo e repita o procedimento de cadastro de laço de ronda.

Configurado os laços de ronda, salve o circuito de ronda.

| o Relatórios Traxxer Programação Administração Equipamento | Configurações Ajuda                      | 09:47 ( 29/07/        |
|------------------------------------------------------------|------------------------------------------|-----------------------|
|                                                            | Circuitos de Ronda                       |                       |
| – Pesquisar –                                              |                                          |                       |
| Nome Pesquisar                                             |                                          |                       |
|                                                            |                                          |                       |
| 🛃 <u>N</u> ovo 🌌 <u>E</u> ditar 💥 Apagar                   |                                          | 🖍 Retornar            |
| Descrição                                                  | Tipo de ronda                            |                       |
| Importado - Guardus 83E6                                   | Formato com programação do Guardus       |                       |
| <ul> <li>Circuito Supermercado CEI</li> </ul>              | Formato livre sem programação do Guardus |                       |
| Página 1 de 1 / Items 1-2 de 2                             | Itens por página 15 🛛 🧹 🛛 👯 ≼ ≽ 🎶 🛛 I    | r para a página 1 🛛 🧹 |
|                                                            |                                          |                       |

Powered by <u>Contronics</u>

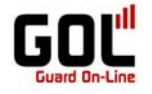

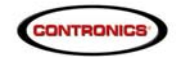

Para criar novos circuitos ou para criar novos laços de ronda dentro do mesmo circuito

É possível verificar os laços de ronda criados através de gráfico. Para isto, na tela Circuito de Ronda, clique em gráfico.

| Kondas <u>CEL Centro</u> | Decarités da Kolido<br>Descrição<br>Válido a partir de<br>Dias<br>Horário<br>Número de rondas<br>Duração máxima<br>Pontos | CEI Centro         29/07/2011 09:35:00         Segunda a Sexta         Das 13:00 ås 17:00         80         115         Estritório         Setor Mercearia         Stor de Frios         Depósito         Estacionamento |
|--------------------------|----------------------------------------------------------------------------------------------------|----------------------------------------------------------------------------------------------------|
|--------------------------|----------------------------------------------------------------------------------------------------|----------------------------------------------------------------------------------------------------|

Será aberta a tela dos Gráficos.

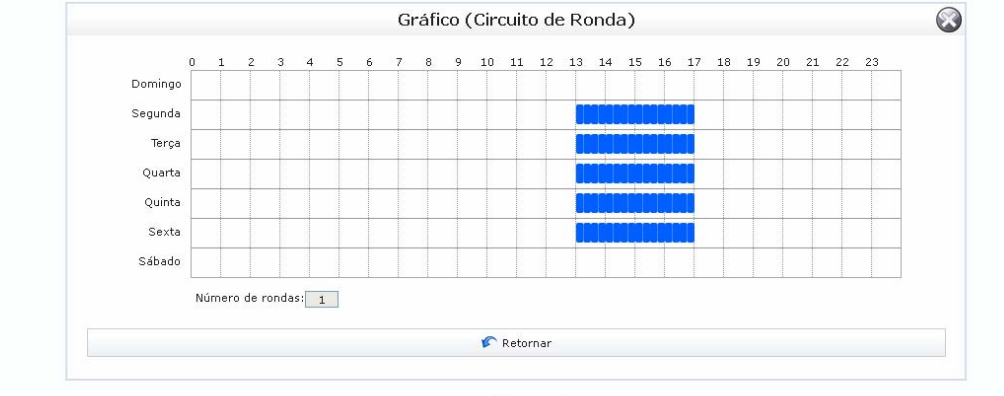

Powered by <u>Contronics</u>

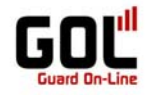

Arqui

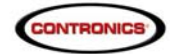

11:32 ( 29/07/2011 )

#### Configuração de Monitoramento dos Circuitos de Ronda

Para monitorar o circuito de ronda criado, além de indicar no laço de ronda que será um laço monitorado é necessário criar o perfil de monitoramento.

Para criar o perfil de monitoramento, na tela principal do ProGolWeb clique em Configurações e em seguida em "Perfil de monitoramento".

| Arquivo Relatóri | ios Tr                         | axxer Programaç                     | ão Administração | Equipamento                                                                                                | Configur | rações                                   | Ajuda                                |                                          | 11:30 ( 29/07/20 | )11) |
|------------------|--------------------------------|-------------------------------------|------------------|----------------------------------------------------------------------------------------------------|----------|------------------------------------------|--------------------------------------|------------------------------------------|------------------|------|
|                  |                                | Nome Pesquisar                      |                  | Configuração da Empresa nda     Perfil de Usuário     Contato de Monitoramento     Perfis de Monitoramento |          | esa<br>ento<br>to                        | nda                                  |                                          |                  |      |
|                  |                                | 🛃 Novo 📝 Editar 💥 Apagar            |                  | 🔒 Alte                                                                                                    | erar sen | iha                                      |                                      | 🌾 Retornar                               |                  |      |
|                  |                                | Descrição                           |                  | Tipo                                                                                                    |          | Tipo                                     | de ronda                             |                                          |                  |      |
|                  |                                | <ul> <li>Circuito Superr</li> </ul> | nercado CEI      |                                                                                                    |          |                                          |                                      | Formato livre sem programação do Guardus |                  |      |
|                  |                                | Circuito Supermercado CEI Trindade  |                  |                                                                                                    |          | Form                                     | ato livre sem programação do Guardus |                                          |                  |      |
|                  |                                | Circuito Condomínio CEI             |                  |                                                                                                    |          | Formato livre sem programação do Guardus |                                      | ato livre sem programação do Guardus     |                  |      |
|                  | Página 1 de 1 / Items 1-3 de 3 |                                     |                  |                                                                                                    | I        | tens por pa                              | ágina                                | 15 🖌   👯 🗳 ≽ 🎉   Ir para a página 1 🗸    |                  |      |

Powered by Contronics

Na tela Perfil de Monitoramento clique em "novo".

| vo F | Relatórios | Traxxer    | Programação           | Administração  | Equipamento | Configurações 4 | ijuda                    |           |                          | 11:30 (    | (29/07/2011) |
|------|------------|------------|-----------------------|----------------|-------------|-----------------|--------------------------|-----------|--------------------------|------------|--------------|
|      |            |            |                       |                |             | Perfis d        | e Monitoramento          |           |                          |            |              |
|      |            | _ Pesq     | uisar ——              |                |             | _               |                          |           |                          |            |              |
|      |            | Descri     | ição                  |                | Pesquisar   |                 |                          |           |                          |            |              |
|      |            |            |                       | ~              |             |                 |                          |           |                          |            |              |
|      |            | <u>Nov</u> | vo 🗹 <u>E</u> ditar ( | X Apagar       |             |                 |                          |           | K.                       | ' Retornar |              |
|      |            | D [N       | ] Novo                |                |             |                 | Tipo de Controle         |           | Tipo de Sistema          |            |              |
|      |            | Pági       | na 1 de 1 / :         | Items 1-0 de O |             | Ite             | ens por página 1 5 🛛 🍾   | /   « « » | 🕨 阶 📔 Ir para a página 1 |            |              |
|      |            |            |                       |                |             |                 |                          |           |                          |            |              |
|      |            |            |                       |                |             | Powe            | red by <u>Contronics</u> |           |                          |            |              |

Na tela Novo Perfil de Monitoramento preencha com dados solicitados:

Descrição: Nome dado ao perfil de monitoramento

Monitora por: Opções para monitorar por ronda, ponto de ronda ou ambos.

**Tio de Sistema:** Manual, Automático ou ambos – opção para enviar mensagem ao contato do monitoramento.

Tempo entre verificações: Tempo para atualizar o pagina e trazer possíveis novos dados.

Rondas: Mostra os laços de ronda configurados e possibilita monitorar através deste perfil uma ou todas os laços de ronda.

Eventos: Permite selecionar quais eventos serão monitorados.

|                                                                | Novo                                              | Perfil de Monitoramento                     | ×                                                        |
|----------------------------------------------------------------|---------------------------------------------------|---------------------------------------------|----------------------------------------------------------|
| Perfil<br>Pescrição<br>Ionitorar por<br>- Ronda                | Monitoramento Geral<br>Ronda e Ponto de Ronda 🛛 💌 | Tipo de Sistema<br>Tempo Entre Verificações | Manual V<br>[Manual<br>Automático<br>Manual e Automático |
| Ronda<br>Circuito Superm<br>Circuito Superm<br>Circuito Condon | ercado CEI<br>ercado CEI Trindade<br>inio CEI     | Ronda Selecionada                           | 2                                                        |
| Tipo de Monitora<br>Eventos                                    | mento de Eventos Todos os Eventos                 | Eventos Selecionados                        |                                                          |
|                                                                |                                                   | ><br><<br><<                                | 9                                                        |

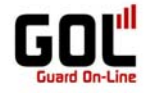

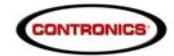

Nesse exemplo não inclui Eventos. Para maiores informações verifique o "Cadastro de Eventos" neste manual.

| Ronda Ronda Selec                                                                                               | sionada                               |
|----------------------------------------------------------------------------------------------------|---------------------------------------|
|                                                                                                    | permercado CEI Indade<br>ndomínio CEI |
| Eventos Tipo de Monitoramento de Eventos Todos os Eventos Eventos Eventos C C C C C C C C C C C C C C C C C C C | ecionados                             |
| Contato de Monitoramento                                                                                        |                                       |
| Nome Eventos Monitorados                                                                                        | Tipo de Monitoramento                 |
| Página I de 1 / Items 1-0 de 0 Itens por página IS V<br>Editar X Apagar                                         | 👯 ≪ S SS   Ir para a página 1 🖌       |

Salve o cadastro do perfil e abrirá a opção para vincular o Contato do monitoramento.

| Monitorar por<br><b>Ronda</b> | Ronda e Ponto de Ronda | V Ten                      | npo Entre Verificações                                                                           | 30 segundos        |   |
|-------------------------------|------------------------|----------------------------|--------------------------------------------------------------------------------------------------|--------------------|---|
| Ronda                         |                        | A Ror<br>Cri<br>Cri<br>Cri | da Selecionada<br>cuito Supermercado CEI<br>cuito Supermercado CEI Trinc<br>cuito Condomínio CEI | ade                |   |
| Eventos —                     |                        |                            |                                                                                                  |                    |   |
| Eventos                       | itaumente              | , v v Eve                  | ntos Selecionados                                                                                |                    | 8 |
| Contato de Mor                | nitoramento            | ·····                      |                                                                                                  |                    |   |
| Nome                          | L / Items 1-0 de 0     | Itens por página 15        | □ ✔   ≪ < > »»                                                                                   | Ir para a página 1 |   |
| Página 1 de 1                 |                        |                            |                                                                                                  |                    |   |
| Página 1 de 1                 | itar 💥 Apagar          |                            |                                                                                                  |                    |   |

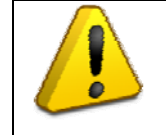

# Atenção:

Para vincular o contato de Monitoramento, ou seja, a pessoa que receberá por e-mail ou \*sms alertas da central de monitoramento caso haja algo de anormal nos laços de ronda, é necessário ter previamente cadastrado o Perfil de Monitoramento.

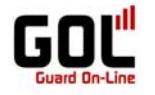

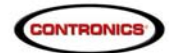

Para vincular o Contato clique em "novo".

| Descrição<br>Monitorar por<br>— Ronda ———— | Monitoramento Geral<br>Ronda e Ponto de Ronda 💌 | Tipo de Sistema<br>Tempo Entre Verificações                                                                                  | Automático 💌<br>30 segundos |
|--------------------------------------------|-------------------------------------------------|----------------------------------------------------------------------------------------------------|-----------------------------|
| Ronda                                      |                                                 | Ronda Selecionada<br>Gravito Supermerado CE<br>Circuito Supermerado CE<br>Circuito Condomínio CEI<br>Circuito Condomínio CEI | 1 Trindade                  |
| Eventos                                    | ento de Eventos Todos os Eventos                | Eventos Selecionados                                                                                                    |                             |
| Contato de Mon<br>Nome<br>Página 1 de 1    | itoramento                                      | s Monitorados<br>tens por página 15                                                                                          | Tipo de Monitoramento       |
| Novo Edit                                  | ar 💥 Apagar                                     |                                                                                                    |                             |

Na tela Novo Contato de Monitoramento selecione o Contato de Monitoramento e quais os tipos de evento de monitoramento estarão vinculados a ele.

|                               |      | 1 |
|-------------------------------|------|---|
| Contato de Monitoramento Jane | te 🔽 |   |
| Ponto de Ronda                | 0    |   |
| Evento                        |      |   |
| 🖤 Ronda não iniciada          |      |   |
|                               |      |   |

Salve o cadastro do contato.

| and the second second s |                                                                                                   |                                                                         |                                                           |   |
|----------------------------------------------------------------------------------------------------|---------------------------------------------------------------------------------------------------|-------------------------------------------------------------------------|-----------------------------------------------------------|---|
| scriçao Monitoramento Geral                                                                                                    | Tipo de Sis                                                                                       | stema A                                                                 | utomático 🗸                                               |   |
| nitorar por Ronda e Ponto de Ron                                                                                                    | da 👻 Tempo Entr                                                                                   | e Verificações                                                          | 30 segundos                                               |   |
| Ronda                                                                                                    |                                                                                                   |                                                                         |                                                           | - |
| konda                                                                                                    | Anda Sele<br>Circuito Su<br>Circuito Co<br>Circuito Co                                            | cionada<br>spermercado CEI<br>upermercado CEI Trindade<br>andomínio CEI | <u>م</u>                                                  |   |
| ventos                                                                                                    | ventos                                                                                            | lecionados                                                              | <u>×</u>                                                  |   |
|                                                                                                    |                                                                                                   |                                                                         |                                                           |   |
|                                                                                                    | <u>v</u>                                                                                          |                                                                         | ~                                                         |   |
| °ontato do Monitoramonto                                                                                                    | <u>N</u>                                                                                          |                                                                         | ×                                                         |   |
| Contato de Monitoramento                                                                                                    | 2                                                                                                 |                                                                         | >                                                         |   |
| Contato de Monitoramento                                                                                                    | Eventos Monitorados                                                                               |                                                                         | Tipo de Monitoramento                                     |   |
| Contato de Monitoramento<br>Nome<br>Janete                                                                                                    | Eventos Monitorados<br>Ponto de Ronda, Evento, Ronda não fi                                       | nalizada, Ronda não                                                     | Tipo de Monitoramento<br>E-mail                           |   |
| Contato de Monitoramento<br>Nome<br>Janete<br>Página 1 de 1 / Items 1-1 de 1                                                                                                    | Eventos Monitorados<br>Ponto de Ronda, Evento, Ronda não fi<br>Iniciada<br>Itens por página IS 🖌  | inalizada, Ronda não                                                    | Tipo de Monitoramento<br>E-mail<br>Ir para a página [     |   |
| Contato de Monitoramento<br>Nome<br>Janete<br>Página I de 1 / Items I-I de I                                                                                                    | Eventos Nonitorados<br>Ponto de Ronda, Evento, Ronda não fi<br>Iniciada<br>Itens por página IS V  | inalizada, Ronda não<br>  🕊 🗶 ≽ 🎾   1                                   | Tipo de Monitoramento<br>E-mail<br>Ir para a página 1 ✓   |   |
| Contato de Monitoramento<br>Nome<br>Janete<br>Página I de 1 / Items 1-1 de 1                                                                                                    | Eventos Monitorados<br>Ponto de Ronda, Evento, Ronda não fi<br>inciada<br>Itens por página 15 🖌 🎸 | inalizada, Ronda não<br>  🕊 🗳 ≽ 🎲   1                                   | Tipo de Monitoramento<br>E-mail<br>Ir para a página 1 🖌 🖌 |   |

Salve o Perfil de Monitoramento.

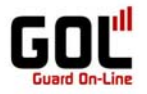

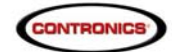

# Traxxer

Para acessar Monitoramento, na tela principal do ProGolWeb clique em Traxxer e em seguida em "Monitoramento".

| Arquivo Relatórios | Tra                                | xxer Programação Administ                | ração Equipamento Cor | nfigurações A | juda                      | 17:20                        | )(29/07/2011) |
|--------------------|------------------------------------|------------------------------------------|-----------------------|---------------|---------------------------|------------------------------|---------------|
|                    | Q                                  | Monitoramento                            |                       |               |                           |                              |               |
|                    | [                                  | Pesquisar                                | Pesquisar             |               |                           |                              | 1             |
|                    |                                    | 🚽 <u>N</u> ovo 📝 <u>E</u> ditar 🞇 Apagaı | r                     |               |                           | 🖍 Retornar                   |               |
|                    |                                    | Descrição                                |                       |               | Tipo de Controle          | Tipo de Sistema              |               |
|                    | •                                  | Monitoramento Geral                      |                       |               | Ronda e Ponto de Ronda    | Automático                   |               |
|                    | Página 1 de 1 / Items 1-1 de 1 Ite |                                          |                       |               | ns por página 15 🖌    📢 🗳 | ≽ 🐝   🛛 Ir para a página 🔟 🧹 |               |
|                    |                                    |                                          |                       | Powe          | red by <u>Contronics</u>  |                              |               |

Na tela de Controle de Ronda em Tempo Real será possível verificar:

O Monitoramento: nesta aba aparecerá somente os casos "anormais" sejam falhas de ronda, eventos,etc; O Histórico: Situações anormais após tratadas pela pessoa responsável; Últimos Pontos de Ronda: Mostra os últimos pontos de ronda lidos.

| Arquivo Relatórios Traxxer | Programação Administração E  | quipamento Configuraçõe | es Ajuda                |          | 11:57 ( 29/07/2011 )         |
|----------------------------|------------------------------|-------------------------|-------------------------|----------|------------------------------|
|                            |                              | Controle d              | le Ronda em Tempo R     | teal     |                              |
|                            |                              |                         |                         |          | Perfil Monitoramento Geral V |
| 💥 Apa                      | gar 🔁 Atualizar   🔒 Criar Pe | fil de Monitoramento    |                         |          | 🌾 Retornar                   |
| Monito                     | ramento Histórico Último     | s Pontos de Ronda       |                         |          |                              |
| Cód                        | digo Data/Hora               | ▲ Descrição             |                         | Estado   |                              |
| Pág                        | ina 1 de 1 / Items 1-0 de 0  | I                       | itens por página 15 🛛 🎸 | « < > >> | Ir para a página 🚺 🧹         |
|                            |                              |                         | Powered by Contronics   |          |                              |

Após configuradas a programação de ronda e o perfil de monitoramento é possível verificar os relatórios.

Inicialmente a ronda teve ter sido realizada no horário estipulado na programação. Após a realização da ronda deve-se descarregar os dados no GOL (seja via GPRS ou via interface local).

Assim que os dados forem sendo descarregados o sistema GOL tratará eles e direcionará de acordo com a programação efetuada.

Os dados de rondas monitoradas serão visíveis no módulo Traxxer, tanto estas informações quanto todas as demais (que não estão configuradas para serem monitoradas) ficarão disponíveis nas opções de relatórios. Para maiores informações ver "Relatórios" neste anual.

Após a descarga dos dados das rondas ou de extrapolado o tempo que deveria ter sido realizada o laço de ronda as informações serão visualizadas no módulo de monitoramento.

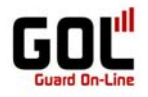

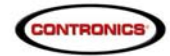

Neste exemplo foi cadastrados laços de ronda para o cliente Condomínio CEI em todas as instalações e de todos os locais e em todos os pontos.

| ivo Relatórios | Traxxer Programação Ac                                                                                                    | Iministração Equipam                                                                                                    | ento Configurações A                                                                                                    | juda                                                                                                    | Válido a partir<br>Dias<br>Horário<br>Número de ron<br>Duração máxin<br>Pontos                                                                                                    | de <u>29/07/2011 09:53:</u><br>Todas os dias<br>Das 12:00 às 15:00<br>Das 12:00 às 15:00<br>Das 12:00 às 15:00<br>Portaria<br>Portaria<br>1º Andar<br>3º Andar<br>Se Andar<br>Se Andar<br>1º Andar                                                                               |  |
|----------------|----------------------------------------------------------------------------------------------------|----------------------------------------------------------------------------------------------------|----------------------------------------------------------------------------------------------------|----------------------------------------------------------------------------------------------------|----------------------------------------------------------------------------------------------------|----------------------------------------------------------------------------------------------------|--|
|                |                                                                                                    |                                                                                                    | Controle de R                                                                                                    | onda em Tempo                                                                                                    | Real                                                                                                    |                                                                                                    |  |
|                |                                                                                                    |                                                                                                    |                                                                                                    |                                                                                                    | — Filt                                                                                                    | tro                                                                                                    |  |
|                |                                                                                                    |                                                                                                    |                                                                                                    |                                                                                                    | Perf                                                                                                    | il Monitoramento Geral 💌                                                                                                    |  |
|                |                                                                                                    |                                                                                                    |                                                                                                    | _/                                                                                                    |                                                                                                    |                                                                                                    |  |
|                |                                                                                                    | Orige Deefil de M                                                                                                    | Ionitoramento                                                                                                    |                                                                                                    |                                                                                                    | 🖍 Retornar                                                                                                    |  |
|                | 💢 Apagar 🔀 Atualizar                                                                                                    |                                                                                                    |                                                                                                    | /                                                                                                    |                                                                                                    |                                                                                                    |  |
|                | Monitoramento Histo                                                                                                    | órico Últimos Ponto                                                                                                    | s de Ronda                                                                                                    |                                                                                                    |                                                                                                    |                                                                                                    |  |
|                | Monitoramento Histo                                                                                                    | órico Últimos Ponto                                                                                                    | s de Ronda                                                                                                    | Local                                                                                                    | Ponto de Ronda                                                                                                    | Leitor                                                                                                    |  |
|                | Monitoramento Histe                                                                                                    |                                                                                                    | s de Ronda<br>Instalação<br>Centro                                                                                                    | Local<br>Bloco C                                                                                                    | Ponto de Ronda<br>Estacionamento                                                                                                    | Leitor<br>Guardus CEI FLN                                                                                                    |  |
|                | ▲ Apagar     Atualizar       Monitoramento     Histe       Data/Hora     ▲       29/07/2011     12:03:44       29/07/2011     12:03:43                                                                                                    |                                                                                                    | s de Ronda<br>Instalação<br>Centro<br>Centro                                                                                                    | Local<br>Bloco C<br>Bloco C                                                                                                    | Ponto de Ronda<br>Estacionamento<br>3º Andar                                                                                                    | Leitor<br>Guardus CEI FLN<br>Guardus CEI FLN                                                                                                    |  |
|                | ▲ Apager         ➡ Atualizar           Monitoramento         Histi           Data/Hora         ▲           29/07/2011         12:03:44           29/07/2011         12:03:43           29/07/2011         12:03:43                                                                                                    |                                                                                                    | s de Ronda<br>Instalação<br>Centro<br>Centro<br>Centro                                                                                                    | Local<br>Bloco C<br>Bloco C<br>Bloco C                                                                                                    | Ponto de Ronda<br>Estacionamento<br>3º Andar<br>2º Andar                                                                                                    | Leitor<br>Guardus CEI FLN<br>Guardus CEI FLN<br>Guardus CEI FLN                                                                                                    |  |
|                | Data/Hora         Hist           29/07/2011         12:03:44           29/07/2011         12:03:43           29/07/2011         12:03:43           29/07/2011         12:03:43                                                                                                    |                                                                                                    | s de Ronda<br>Instalação<br>Centro<br>Centro<br>Centro<br>Centro                                                                                                    | Local<br>Bloco C<br>Bloco C<br>Bloco C<br>Bloco C<br>Bloco C                                                                                                    | Ponto de Ronda<br>Estacionamento<br>3º Andar<br>2º Andar<br>1º Andar                                                                                                    | Leitor<br>Guardus CEI FLN<br>Guardus CEI FLN<br>Guardus CEI FLN<br>Guardus CEI FLN                                                                                                    |  |
|                | Data/Hora         Musilizar           Dota/Hora         Hist           29/07/2011         12:03:44           29/07/2011         12:03:44           29/07/2011         12:03:42           29/07/2011         12:03:43           29/07/2011         12:03:43           29/07/2011         12:03:43                                                                                                    | Criar Perint de P     Últimos Ponto     Últimos Ponto     Cliente     Condomínio CEI     Condomínio CEI     Condomínio CEI     Condomínio CEI     Condomínio CEI     Condomínio CEI                                                                                                    | s de Ronda<br>Instalação<br>Centro<br>Centro<br>Centro<br>Centro<br>Centro                                                                                                    | Local<br>Bloco C<br>Bloco C<br>Bloco C<br>Bloco C<br>Bloco C<br>Bloco C                                                                                                    | Ponto de Ronda<br>Estacionamento<br>3º Andar<br>2º Andar<br>1º Andar<br>Piscina                                                                                                    | Leitor<br>Guardus CEI FLN<br>Guardus CEI FLN<br>Guardus CEI FLN<br>Guardus CEI FLN                                                                                                    |  |
|                | Data/Hora         Histo           29/07/2011 12:03:44         29/07/2011 12:03:43           29/07/2011 12:03:42         29/07/2011 12:03:43           29/07/2011 12:03:43         29/07/2011 12:03:43           29/07/2011 12:03:43         29/07/2011 12:03:43                                                                                                    | Char Perin de P<br>Srico Últimos Ponto<br>Cliente<br>Condomínio CEI<br>Condomínio CEI<br>Condomínio CEI<br>Condomínio CEI<br>Condomínio CEI                                                                                                    | s de Ronda<br>Instalação<br>Centro<br>Centro<br>Centro<br>Centro<br>Centro<br>Centro<br>Centro                                                                                                    | Local<br>Bloco C<br>Bloco C<br>Bloco C<br>Bloco C<br>Bloco C<br>Bloco C<br>Bloco C                                                                                         | Ponto de Ronda<br>Estacionamento<br>3º Andar<br>2º Andar<br>1º Andar<br>Piscina<br>Entrada Segundária                                                                                                    | Leitor<br>Guardus CEI FLN<br>Guardus CEI FLN<br>Guardus CEI FLN<br>Guardus CEI FLN<br>Guardus CEI FLN                                                                                                    |  |
|                | Data/Hora         Histo           29/07/2011 12:03:44         29/07/2011 12:03:43           29/07/2011 12:03:42         29/07/2011 12:03:42           29/07/2011 12:03:42         29/07/2011 12:03:42           29/07/2011 12:03:43         29/07/2011 12:03:43           29/07/2011 12:03:43         29/07/2011 12:03:43                                                                                                    | Char Perint de P     Últimos Ponto     Últimos Ponto     Cliente     Condomínio CEI     Condomínio CEI     Condomínio CEI     Condomínio CEI     Condomínio CEI     Condomínio CEI     Condomínio CEI     Condomínio CEI                                                                                                    | s de Ronda<br>Instalação<br>Centro<br>Centro<br>Centro<br>Centro<br>Centro<br>Centro<br>Centro<br>Centro<br>Centro                                                                                                    | Local<br>Bloco C<br>Bloco C<br>Bloco C<br>Bloco C<br>Bloco C<br>Bloco C<br>Bloco C<br>Bloco B                                                                              | Ponto de Ronda<br>Estacionamento<br>3º Andar<br>2º Andar<br>1º Andar<br>Piscina<br>Entrada Segundária<br>1º Andar                                                                                                    | Leitor<br>Guardus CEI FLN<br>Guardus CEI FLN<br>Guardus CEI FLN<br>Guardus CEI FLN<br>Guardus CEI FLN<br>Guardus CEI FLN                                                                                                    |  |
|                | Data/Hora         Histo           29/07/2011 12:03:44         29/07/2011 12:03:43           29/07/2011 12:03:42         29/07/2011 12:03:42           29/07/2011 12:03:43         29/07/2011 12:03:38           29/07/2011 12:03:38         29/07/2011 12:03:38           29/07/2011 12:03:38         29/07/2011 12:03:38                                                                                                    | Cinar Perint de P Cinar Perint de P Cinar Perint de P Condomínio CEI Condomínio CEI COndomínio CEI COndomínio CEI COndomínio  | s de Ronda<br>Instalação<br>Centro<br>Centro<br>Centro<br>Centro<br>Centro<br>Centro<br>Centro<br>Centro<br>Centro<br>Centro<br>Centro<br>Centro                                                                                                    | Local<br>Bloco C<br>Bloco C<br>Bloco C<br>Bloco C<br>Bloco C<br>Bloco C<br>Bloco C<br>Bloco B<br>Bloco B                                                                   | Ponto de Ronda           Estacionamento           3º Andar           2º Andar           1º Andar           Píscina           Entrada Segundária           1º Andar           2º Andar                                                                                                    | Leitor<br>Guardus CEI FLN<br>Guardus CEI FLN<br>Guardus CEI FLN<br>Guardus CEI FLN<br>Guardus CEI FLN<br>Guardus CEI FLN<br>Guardus CEI FLN                                                                                                    |  |
|                | Data/Hora         Histo           Data/Hora         Histo           29/07/2011 12:03:43         29/07/2011 12:03:43           29/07/2011 12:03:42         29/07/2011 12:03:42           29/07/2011 12:03:38         29/07/2011 12:03:38           29/07/2011 12:03:38         29/07/2011 12:03:38           29/07/2011 12:03:38         29/07/2011 12:03:38           29/07/2011 12:03:38         29/07/2011 12:03:38                                                                                                    | Cinar Perint de P  Condomínio CEI Condomínio CEI COndomínio CEI COndomínio CEI COndomínio CEI COndomínio CEI COndomínio CEI COndomínio CEI COndomínio CEI COndomínio CEI COndomínio CEI COndomínio CEI COndomínio CEI COndomínio CEI COndomínio CEI COndomínio CEI COndomínio CEI COndomínio CEI COndomínio CEI COndomínio CEI C | s de Ronda<br>Instalação<br>Centro<br>Centro<br>Centro<br>Centro<br>Centro<br>Centro<br>Centro<br>Centro<br>Centro<br>Centro<br>Centro                                                                                                    | Local<br>Bloco C<br>Bloco C<br>Bloco C<br>Bloco C<br>Bloco C<br>Bloco C<br>Bloco B<br>Bloco B<br>Bloco B                                                                   | Ponto de Ronda<br>Estacionamento<br>3º Andar<br>2º Andar<br>1º Andar<br>Piscina<br>Entrada Segundária<br>1º Andar<br>2º Andar<br>3º Andar                                                                                                    | Leitor<br>Guardus CEI FLN<br>Guardus CEI FLN<br>Guardus CEI FLN<br>Guardus CEI FLN<br>Guardus CEI FLN<br>Guardus CEI FLN<br>Guardus CEI FLN<br>Guardus CEI FLN                                                                                                    |  |
|                | Data/Hora         Hist           Data/Hora         Hist           29/07/2011 12:03:44         29/07/2011 12:03:43           29/07/2011 12:03:43         29/07/2011 12:03:43           29/07/2011 12:03:38         29/07/2011 12:03:38           29/07/2011 12:03:34         29/07/2011 12:03:38           29/07/2011 12:03:34         29/07/2011 12:03:38           29/07/2011 12:03:34         29/07/2011 12:03:38           29/07/2011 12:03:34         29/07/2011 12:03:34                                                                                                    | Char Perin de P<br>Srico Últimos Ponto<br>Cliente<br>Condomínio CEI<br>Condomínio CEI<br>Condomínio CEI<br>Condomínio CEI<br>Condomínio CEI<br>Condomínio CEI<br>Condomínio CEI<br>Condomínio CEI<br>Condomínio CEI<br>Condomínio CEI<br>Condomínio CEI                                                                                                    | s de Ronda<br>Instalação<br>Centro<br>Centro                                                                                                    | Local<br>Bloco C<br>Bloco C<br>Bloco C<br>Bloco C<br>Bloco C<br>Bloco C<br>Bloco B<br>Bloco B<br>Bloco B<br>Bloco B                                                        | Ponto de Ronda           Estacionamento           3º Andar           2º Andar           1º Andar           Piscina           Entrada Segundária           1º Andar           2º Andar           3º Andar           3º Andar           4ndar           3º Andar           3º Andar           3º Andar           Churrasqueira                                                               | Leitor<br>Guardus CEI FLN<br>Guardus CEI FLN<br>Guardus CEI FLN<br>Guardus CEI FLN<br>Guardus CEI FLN<br>Guardus CEI FLN<br>Guardus CEI FLN<br>Guardus CEI FLN<br>Guardus CEI FLN                                                                                                |  |
|                | Audizar<br>Monitoramento<br>Histo<br>Data/Hora<br>29/07/2011 12:03:44<br>29/07/2011 12:03:42<br>29/07/2011 12:03:42<br>29/07/2011 12:03:43<br>29/07/2011 12:03:38<br>29/07/2011 12:03:38<br>29/07/2011 12:03:38<br>29/07/2011 12:03:32<br>29/07/2011 12:03:32<br>29/07/2011 12:03:34                                                                                                    | Condomínio CEI Condomínio CEI COndomínio CEI COndo | s de Ronda<br>Instalação<br>Centro<br>Centro                                                                                           | Local<br>Bloco C<br>Bloco C<br>Bloco C<br>Bloco C<br>Bloco C<br>Bloco C<br>Bloco B<br>Bloco B<br>Bloco B<br>Bloco B<br>Bloco B                                             | Ponto de Ronda           Estacionamento           3º Andar           2º Andar           1º Andar           Piscina           Entrada Segundária           1º Andar           2º Andar           3º Andar           3º Andar           2º Andar           1º Andar           2º Andar           3º Andar           2º Andar           3º Andar           Churrasqueira           Playground | Leitor<br>Guardus CEI FLN<br>Guardus CEI FLN<br>Guardus CEI FLN<br>Guardus CEI FLN<br>Guardus CEI FLN<br>Guardus CEI FLN<br>Guardus CEI FLN<br>Guardus CEI FLN<br>Guardus CEI FLN<br>Guardus CEI FLN                                                                             |  |
|                | Data/Hora         Histo           29/07/2011         12:03:43           29/07/2011         12:03:43           29/07/2011         12:03:43           29/07/2011         12:03:42           29/07/2011         12:03:42           29/07/2011         12:03:43           29/07/2011         12:03:36           29/07/2011         12:03:38           29/07/2011         12:03:38           29/07/2011         12:03:38           29/07/2011         12:03:33           29/07/2011         12:03:32           29/07/2011         12:03:32           29/07/2011         12:03:23           29/07/2011         12:03:23           29/07/2011         12:03:23           29/07/2011         12:03:24                                                                                                    | Char Perint de P     Últimos Ponto     Últimos Ponto     Cliente     Condomínio CEI     Condomínio CEI                                                                                                    | s de Ronda<br>Instalação<br>Centro<br>Centro                                                             | Local<br>Bloco C<br>Bloco C<br>Bloco C<br>Bloco C<br>Bloco C<br>Bloco B<br>Bloco B<br>Bloco B<br>Bloco B<br>Bloco B<br>Bloco B<br>Bloco B<br>Bloco B                       | Ponto de Ronda<br>Estacionamento<br>3º Andar<br>1º Andar<br>Piscina<br>Entrada Segundária<br>1º Andar<br>2º Andar<br>3º Andar<br>Ghurrasqueira<br>Playground<br>Estacionamento                                                                                                    | Leitor<br>Guardus CEI FLN<br>Guardus CEI FLN<br>Guardus CEI FLN<br>Guardus CEI FLN<br>Guardus CEI FLN<br>Guardus CEI FLN<br>Guardus CEI FLN<br>Guardus CEI FLN<br>Guardus CEI FLN<br>Guardus CEI FLN<br>Guardus CEI FLN                                                          |  |
|                | Apagar         Atualizar           Monitoramento         Histo           Data/Hora         Histo           29/07/2011         12:03:43           29/07/2011         12:03:43           29/07/2011         12:03:42           29/07/2011         12:03:42           29/07/2011         12:03:42           29/07/2011         12:03:34           29/07/2011         12:03:35           29/07/2011         12:03:32           29/07/2011         12:03:32           29/07/2011         12:03:32           29/07/2011         12:03:32           29/07/2011         12:03:32           29/07/2011         12:03:32           29/07/2011         12:03:32           29/07/2011         12:03:32           29/07/2011         12:03:32           29/07/2011         12:03:32           29/07/2011         12:03:32           29/07/2011         12:03:32           29/07/2011         12:03:32 | Char Perint de P      Condomínio CEI      Condomínio CEI          | s de Ronda<br>Instalação<br>Centro<br>Centro                                         | Local<br>Bloco C<br>Bloco C<br>Bloco C<br>Bloco C<br>Bloco C<br>Bloco C<br>Bloco B<br>Bloco B<br>Bloco B<br>Bloco B<br>Bloco B<br>Bloco B<br>Bloco B<br>Bloco B<br>Bloco B | Ponto de Ronda           Estacionamento           3º Andar           2º Andar           1º Andar           Piscina           Entrada Segundária           1º Andar           2º Andar           Sondar           3º Andar           Churrasqueira           Playground           Estacionamento           Guarita                                                                          | Leitor<br>Guardus CEI FLN<br>Guardus CEI FLN<br>Guardus CEI FLN<br>Guardus CEI FLN<br>Guardus CEI FLN<br>Guardus CEI FLN<br>Guardus CEI FLN<br>Guardus CEI FLN<br>Guardus CEI FLN<br>Guardus CEI FLN<br>Guardus CEI FLN<br>Guardus CEI FLN                                       |  |
|                | Data/Hora         Histo           Data/Hora         Histo           29/07/2011 12:03:44         29/07/2011 12:03:43           29/07/2011 12:03:43         29/07/2011 12:03:43           29/07/2011 12:03:34         29/07/2011 12:03:35           29/07/2011 12:03:35         29/07/2011 12:03:35           29/07/2011 12:03:35         29/07/2011 12:03:35           29/07/2011 12:03:32         29/07/2011 12:03:32           29/07/2011 12:03:32         29/07/2011 12:03:32           29/07/2011 12:03:32         29/07/2011 12:03:32           29/07/2011 12:03:32         29/07/2011 12:03:32           29/07/2011 12:03:32         29/07/2011 12:03:33                                                                                                    |                                                                                                    | s de Ronda<br>Instalação<br>Centro<br>Centro | Local<br>Bloco C<br>Bloco C<br>Bloco C<br>Bloco C<br>Bloco C<br>Bloco C<br>Bloco B<br>Bloco B<br>Bloco B<br>Bloco B<br>Bloco B<br>Bloco B<br>Bloco B<br>Bloco A            | Ponto de Ronda           Estacionamento           3º Andar           2º Andar           1º Andar           Piscina           Entrada Segundária           1º Andar           2º Andar           3º Andar           2º Andar           3º Andar           2º Andar           3º Andar           Estacionamento           Guarita           Estacionamento                                   | Leitor<br>Guardus CEI FLN<br>Guardus CEI FLN<br>Guardus CEI FLN<br>Guardus CEI FLN<br>Guardus CEI FLN<br>Guardus CEI FLN<br>Guardus CEI FLN<br>Guardus CEI FLN<br>Guardus CEI FLN<br>Guardus CEI FLN<br>Guardus CEI FLN<br>Guardus CEI FLN<br>Guardus CEI FLN<br>Guardus CEI FLN |  |

Powered by <u>Contronics</u>

Assim, como todos os pontos solicitados foram lidos, nada consta nas abas monitoramento e histórico. Nada de anormal ocorreu e conseqüentemente nenhuma situação foi tratada.

Para fins didáticos, cadastrado também laço de ronda monitorada para o cliente Supermercado CEI e não foirealizada a ronda propositadamente.

No Traxxer podemos visualizar as anormalidades ocorridas.

|             |                                                 |                            | Controle de Ronda em Temp | bo Real                            |  |  |  |  |  |  |
|-------------|-------------------------------------------------|----------------------------|---------------------------|------------------------------------|--|--|--|--|--|--|
|             |                                                 |                            |                           | Perfil Monitoramento Geral 💌       |  |  |  |  |  |  |
| <b>X</b> Ap | þagar 😂                                         | Atualizar   🤱 Criar Perfil | de Monitoramento          | ✓ Retornar                         |  |  |  |  |  |  |
| Moni        | Monitoramento Histórico Últimos Pontos de Ronda |                            |                           |                                    |  |  |  |  |  |  |
| C           | ódigo                                           | Data/Hora 🔻                | Descrição                 | Estado                             |  |  |  |  |  |  |
|             | 1                                               | 29/07/2011 15:16:46        | Ronda não iniciada        | Pendente                           |  |  |  |  |  |  |
|             | 2                                               | 29/07/2011 15:16:46        | Ponto de Ronda            | Pendente                           |  |  |  |  |  |  |
|             | 3                                               | 29/07/2011 15:16:46        | Ronda não iniciada        | Pendente                           |  |  |  |  |  |  |
|             | 4                                               | 29/07/2011 15:16:46        | Ponto de Ronda            | Pendente                           |  |  |  |  |  |  |
|             | 5                                               | 29/07/2011 15:16:47        | Ponto de Ronda            | Pendente                           |  |  |  |  |  |  |
|             | 6                                               | 29/07/2011 15:16:47        | Ponto de Ronda            | Pendente                           |  |  |  |  |  |  |
|             | 7                                               | 29/07/2011 15:16:48        | Ponto de Ronda            | Pendente                           |  |  |  |  |  |  |
|             | 8                                               | 29/07/2011 15:16:48        | Ponto de Ronda            | Pendente                           |  |  |  |  |  |  |
|             | 9                                               | 29/07/2011 15:16:49        | Ponto de Ronda            | Pendente                           |  |  |  |  |  |  |
|             | 10                                              | 29/07/2011 15:16:50        | Ponto de Ronda            | Pendente                           |  |  |  |  |  |  |
|             | 11                                              | 29/07/2011 15:16:51        | Ponto de Ronda            | Pendente                           |  |  |  |  |  |  |
|             | 12                                              | 29/07/2011 15:16:51        | Ponto de Ronda            | Pendente                           |  |  |  |  |  |  |
|             | 13                                              | 29/07/2011 15:16:52        | Ponto de Ronda            | Pendente                           |  |  |  |  |  |  |
|             | 14                                              | 29/07/2011 15:16:52        | Ponto de Ronda            | Pendente                           |  |  |  |  |  |  |
|             | 15                                              | 29/07/2011 15:25:00        | Ronda não finalizada      | Pendente                           |  |  |  |  |  |  |
| Pá          | ágina 1 d                                       | le 5 / Items 1-15 de 72    | Itens por página 15       | 🖌   🔣 ≼ ≽ 阶   Ir para a página 🔟 🧹 |  |  |  |  |  |  |
|             |                                                 |                            |                           |                                    |  |  |  |  |  |  |

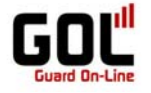

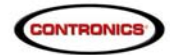

Para tratar o evento selecione-o na lista e com duplo clique abra a opção para os Detalhes da ocorrência.

| Circuito de Denda     | Ronda não iniciad Data/Hora da Oco | orrência 29/07/2011 15:16:46 |                                                   |
|-----------------------|------------------------------------|------------------------------|---------------------------------------------------|
| Início de Ronda       | 29/07/2011 15:00:00 Final de Ronda | 29/07/2011 15:25:00          |                                                   |
| Ponto(s) de ronda rel | acionado(s) a ocorrência           | 77                           | -<br>Anotações Registradas                        |
| Descrição             | Horário de leitura previsto        | Cliente                      | 29/07/2011 17:49:54 - Falha<br>proposital - Teste |
| 🗉 Hall de Entrada     | 2011-07-29 15:00:00                | Supermercado CEI             |                                                   |
|                       |                                    |                              |                                                   |
|                       |                                    |                              | Adicionar Anotação                                |
|                       |                                    |                              |                                                   |

Powered by <u>Contronics</u>

Adicione as anotações referente ao corrido e se necessário verifique que aparece todas as opções de contato nos diferentes níveis da hierarquia do sistema GOL.

| cin<br>nío | scriçao (Ri<br>cuito de Ronda (Ci<br>sio de Ronda (29 | onda não iniciad Data/Hora da Oco<br>ircuito Supermercado (<br>Africa da Ronda<br>A/07/2011 15:00:00 Final de Ronda | CEI Trindade<br>29/07/2011 15:16:46<br>29/07/2011 15:25:00 |                                                |
|------------|-------------------------------------------------------|----------------------------------------------------------------------------------------------------|------------------------------------------------------------|------------------------------------------------|
| on         | nto(s) de ronda relacionad                            | do(s) a ocorrência<br>Horário do loituro provisto                                                                   | Cliente                                                    | Anotações Registradas                          |
| -          | Hall de Entrada                                       | 2011-07-29 15:00:00                                                                                                 | Supermercado CEI                                           |                                                |
|            | Fone:<br>4821062222                                   | Pergunta Secreta:<br>Como esta o tempo hoje?                                                                        | Resposta Secreta:<br>Bom                                   |                                                |
|            | Instalação: Florianóp                                 | olis                                                                                                    |                                                            |                                                |
|            | Fone:<br>4821062222                                   | Pergunta Secreta:<br>Como esta o tempo hoje?                                                                        | Resposta Secreta:<br>Bom                                   |                                                |
|            | Local: Trindade FLN                                   |                                                                                                    |                                                            |                                                |
|            | Fone:<br>4821062222                                   | Pergunta Secreta:<br>Como esta o tempo hoje?                                                                        | Resposta Secreta:<br>Bom                                   | Adicionar Anotação<br>Falha proposital - Teste |
|            | Vigilante:                                            |                                                                                                    |                                                            |                                                |
|            | Fone:                                                 | Pergunta Secreta:                                                                                                   | Resposta Secreta:                                          |                                                |
|            | Fone:                                                 | Pergunta Secreta:                                                                                                   | Resposta Secreta:                                          | Inserir Anotação                               |

Powered by <u>Contronics</u>

Após finalizada a ocorrência note que a mesma sai da aba monitoramento e fica visível na aba histórico.

| rquivo | Relatórios | Trax                         | xer Progra                      | mação Administração Equ   | ipamento Configura | ções Ajuda              |            | 17:51 ( 29/07/2011 )     |  |  |  |  |
|--------|------------|------------------------------|---------------------------------|---------------------------|--------------------|-------------------------|------------|--------------------------|--|--|--|--|
|        |            |                              | Controle de Ronda em Tempo Real |                           |                    |                         |            |                          |  |  |  |  |
|        |            | Perfil Monitoramento Geral 💌 |                                 |                           |                    |                         |            |                          |  |  |  |  |
|        |            | ×                            | Apagar 💈                        | Atualizar   🧟 Criar Perfi | de Monitoramento   |                         |            | 🖍 Retornar               |  |  |  |  |
|        |            | M                            | onitoramen                      | to Histórico Últimos      | Pontos de Ronda    |                         |            |                          |  |  |  |  |
|        |            |                              | Código                          | Data/Hora 🔺               | Descrição          |                         | Estado     |                          |  |  |  |  |
|        |            |                              | :                               | 1 29/07/2011 15:16:46     | Ronda não iniciada |                         | Finalizado |                          |  |  |  |  |
|        |            |                              | Página 1                        | de 1 / Items 1-1 de 1     | •                  | Itens por página 15 🛛 🖌 | « < > >    | 🦻 Ir para a página 1 🛛 🖌 |  |  |  |  |
|        |            |                              |                                 |                           |                    |                         |            |                          |  |  |  |  |

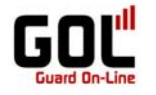

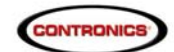

# Relatórios

Após configuradas a programação de ronda e o perfil de monitoramento é possível verificar os relatórios.

Inicialmente a ronda teve ter sido realizada no horário estipulado na programação. Após a realização da ronda deve-se descarregar os dados no GOL (seja via GPRS ou via interface local).

Para verificar se tem alguma descarga disponível, verifique na opção Relatório e em seguida em Lista de Descargas.

| uivo | Relat | tórios   | Traxxer  | Programaç | ão Administração | Equipamento | Configurações Aj | juda                      |              | 17:15              | (29/07/2011) |
|------|-------|----------|----------|-----------|------------------|-------------|------------------|---------------------------|--------------|--------------------|--------------|
|      |       | Comple   | eto      |           |                  |             | Perfis de        | Monitoramento             |              |                    |              |
|      |       | Exceçã   | 0        |           |                  |             |                  |                           |              |                    |              |
|      | 28    | Visitas  |          |           |                  |             |                  |                           |              |                    |              |
|      |       | Frequê   | ncia     |           |                  | Pesquisar   | _ ]              |                           |              |                    |              |
|      |       | Listage  | m        |           | 🛛 🎽 Anagar       |             |                  |                           |              | C Retornar         | 1            |
|      | D     | Últimos  | Relatóri | ios       | - inpagai        |             |                  |                           |              | p notorinal        |              |
|      | <₽    | Lista da | as Desca | rgas      |                  |             |                  | Tipo de Controle          | Tipo de Sist | ema                |              |
|      |       | Lista de | e Acesso |           | Geral            |             |                  | Ronda e Ponto de Ronda    | Automático   |                    |              |
|      |       |          | Pági     | na 1 de 1 | / Items 1-1 de 1 |             | Ite              | ns por página 1 5 🛛 🧹 🛛 📢 | < > 阶   Irp  | ara a página 1 🛛 🧹 |              |
|      |       |          |          |           |                  |             |                  |                           |              |                    |              |

Powered by Contronics

Se constar as descargas efetuadas, será possível gerar os relatórios.

| Nome  | uisar<br>do Leitor                                     | LISTA (       | ias Descargas    |                                  |                     |  |  |  |
|-------|--------------------------------------------------------|---------------|------------------|----------------------------------|---------------------|--|--|--|
| 💥 Ара | 🞇 Apagar   🖉 Mostrar Detalhes 🚭 Atualizar 🔊 🕫 Retornar |               |                  |                                  |                     |  |  |  |
| Nor   | ne do Leitor                                           | Número Serial | Carga da Bateria | Interface                        | Data da Descarga    |  |  |  |
| ► Gua | rdus CEI FLN                                           | 000000083E6   | 51% 💼            | Remote-i NET                     | 29/07/2011 13:03:10 |  |  |  |
| Gua   | rdus CEI FLN                                           | 000000083E6   | 51% 🚊            | Download Remote-i NET<br>Virtual | 29/07/2011 13:01:36 |  |  |  |
| Gua   | rdus CEI FLN                                           | 000000083E6   | 51% 💼            | Download Remote-i NET<br>Virtual | 29/07/2011 12:05:14 |  |  |  |
| Gua   | rdus CEI FLN                                           | 000000083E6   | 51% 🚊            | Download Remote-i NET<br>Virtual | 28/07/2011 18:10:13 |  |  |  |
| Gua   | rdus CEI FLN                                           | 000000083E6   | 51% 🔒            | Remote-i NET                     | 28/07/2011 18:04:27 |  |  |  |
| Gua   | rdus CEI FLN                                           | 000000083E6   | 51% 🚊            | Download Remote-i NET<br>Virtual | 28/07/2011 17:56:18 |  |  |  |
| Gua   | rdus CEI FLN                                           | 000000083E6   | 51% 🚊            | Remote-i NETv2                   | 28/07/2011 17:50:16 |  |  |  |
| Gua   | rdus CEI FLN                                           | 000000083E6   | 51% 🚊            | Remote-i NETv2                   | 28/07/2011 17:43:11 |  |  |  |
| Gua   | dus CEI FLN                                            | 000000083E6   | 51% 💼            | Download Remote-i NET            | 28/07/2011 16:29:23 |  |  |  |

Powered by <u>Contronics</u>

## **Relatório Completo**

O relatório completo apresenta o registro total de tudo o que ocorreu no Circuito de ronda. Somente através dele é possível traçar o histórico completo das atividades de um ou mais Guardus.

Este relatório pode ser filtrado utilizando-se as opções:

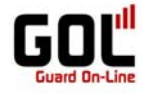

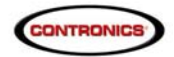

Base operacional, Cliente, instalação, Local, Data e Horas, Laço de Ronda, Vigilante e Leitor.

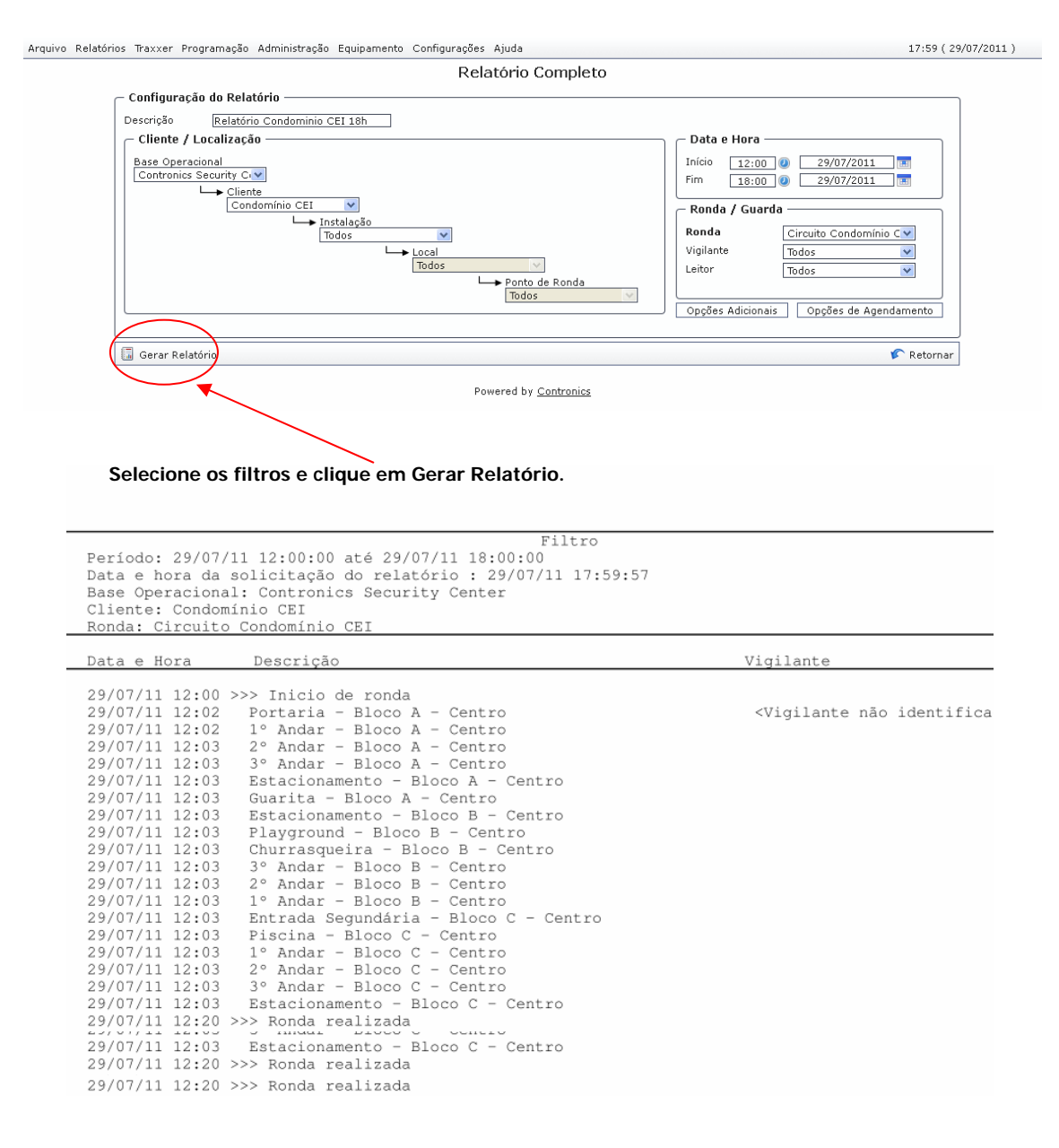

### Relatório de Exceções

O relatório de exceções apresenta os problemas ocorridos em rondas.

#### Relatório de Visitas

O relatório de visitas tem por objetivo ressaltar as atividades que ocorrem em cada ponto de ronda. Dentre estas atividades temos a leitura do ponto de ronda realizada por um vigilante (identificado ou não) e os eventos que foram registrados no ponto. Este relatório apresenta ainda a possibilidade de determinar o tempo em que o vigilante permaneceu em cada um dos pontos de ronda.

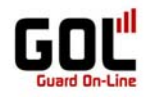

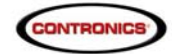

## Relatório de Frequencia

O relatório de freqüência mostra a freqüência com que os iButtons/TagRF foram lidos pelo Guardus.

# Imprimindo Relatórios

Todos os relatórios do ProGolWeb são gerados em PDF podem ser impressos ou importados de acordo com a necessidade.

Nota: Esse manual esta em fase de conclusão e assim que disponível a versão completa será disponibilizado no site www.contronics.com.br

Em caso de dúvidas entre em contato através do telefone (48) 2106.2231 ou mande e-mail para <u>suporte@contronics.com.br</u>. Agradecemos pela sua compreensão.